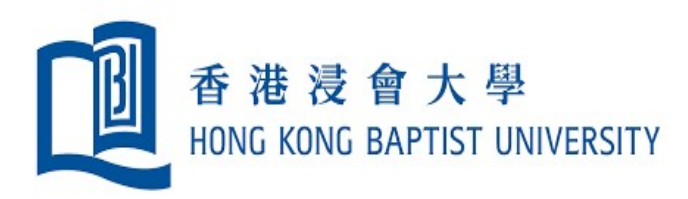

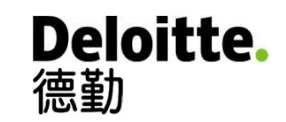

# i-Expense Module User Training

Presented by: Finance Office and Deloitte

Last updated: 21 Jan 2021

1

# Agenda

- Introduction
- Part 1 Staff expense claims
- Part 2 Payment requisition to vendors
- Q & A Session

### **Oracle i-Expense Module - Project Timeline**

# **ORACLE**<sup>°</sup> i-Expense Module

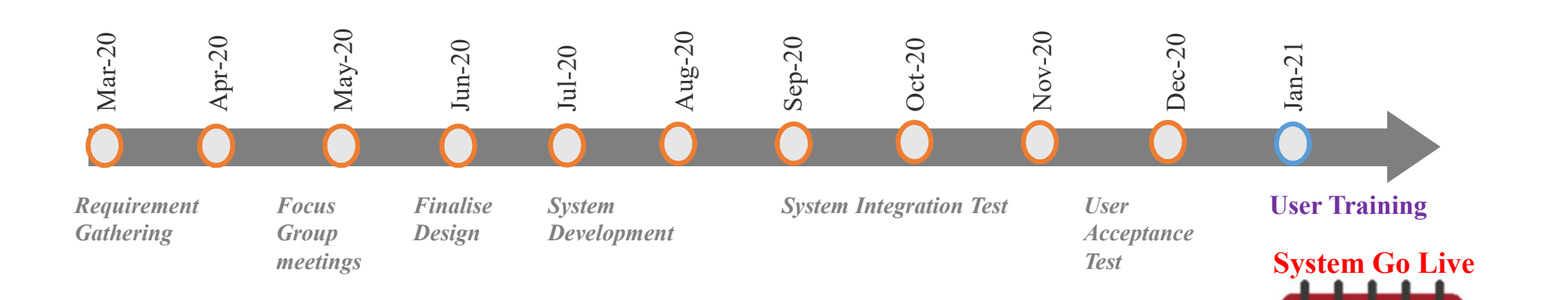

2021

January

## **Scope of i-Expense Module**

#### ✓ Payment to Staff

- Payments include travelling / conference expenses, hospitality, staff expense reimbursement claims, etc.
- Exclusions the existing procedures for the following items shall remain
  - Medical Claims
  - Staff remuneration including honorarium, services for outside practice, consultancy fees, etc.
  - Petty Cash
  - Cash Advance return of supporting documents and bank-in slip

#### ✓ Payment to Vendors

- Payments include direct purchases of less \$12,000
- Exclusions the existing procedures for the following items shall remain
  - Payment with Purchase Order / Purchase Requisition (purchase > \$12,000)
  - Purchase through the Dangerous Goods and Management System (DGMS) and Library System
  - Rental and management fees under lease agreements, utilities, consultancy and professional services relating to capital projects (without PO), etc.

#### ✓ Payment to Students (NOT covered under i-Expense module)

- The existing practice will be retained.
- Enhancements to Student Accounts Module under retained module such as standard template file for departments, etc. to streamline process

#### i-Expense Module - Staff Expense Claims

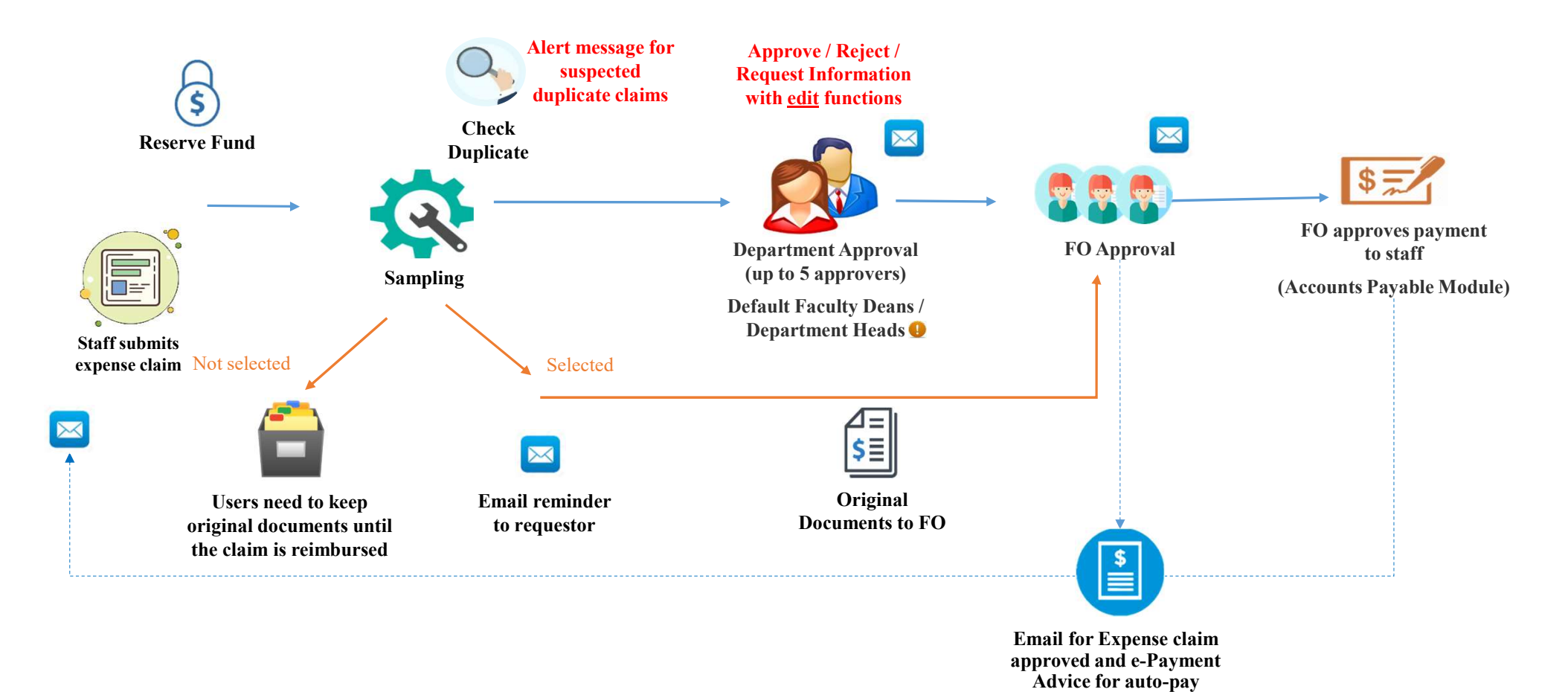

For Budget Controller, claims for self-consumed expenses requires one-level up approval

### **Login New Financial Information System**

BUniPort > Works > FIN > FIS (Oracle EBS)

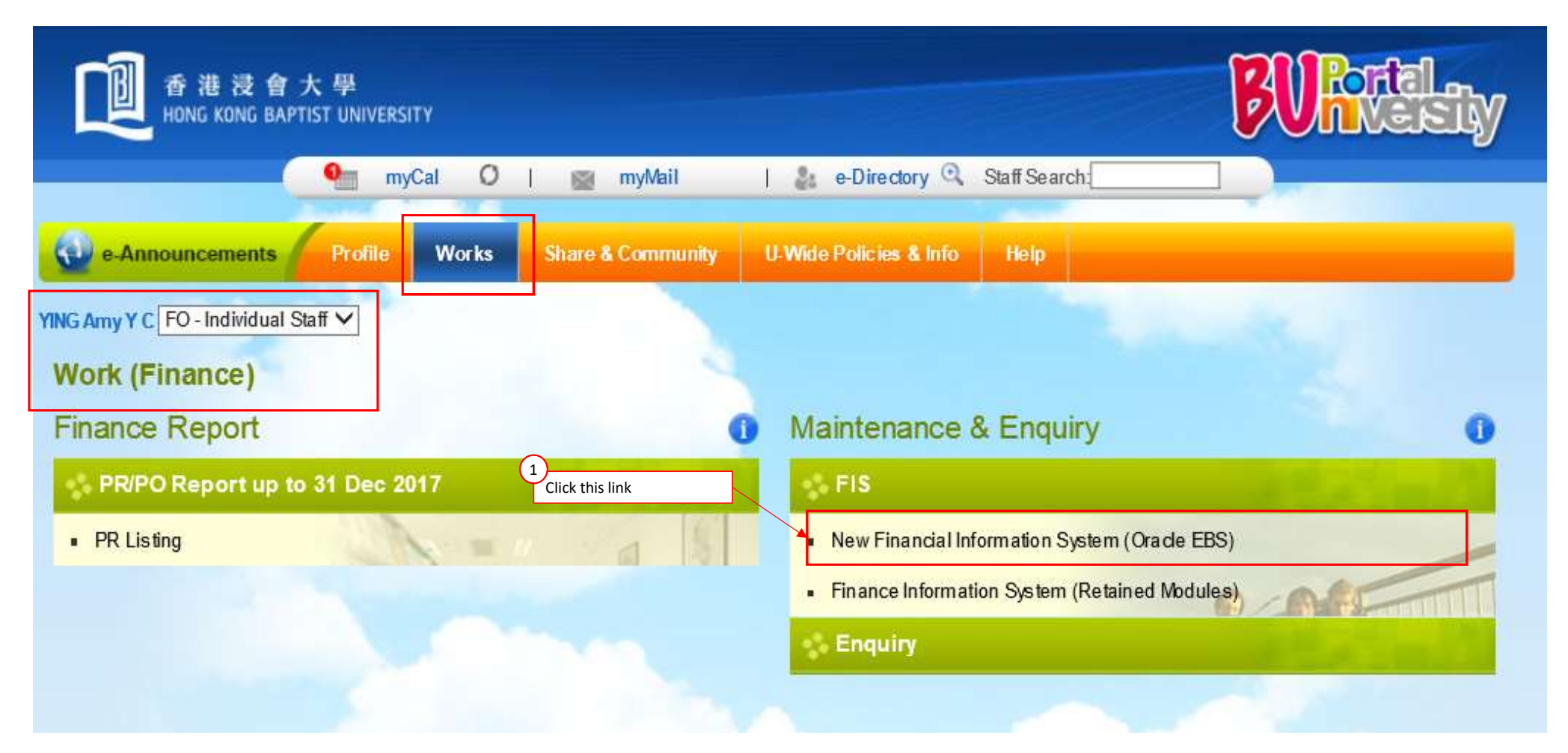

## **Email Notification for Approval**

After users submit an expense report or previous approver has already approved the report, notification (and Email notification) will be sent to the next approver

|                                                                                                    | Tue 12/01/2021 10:09 AM                                                                                                    |                                                                                                    |                                                                                                    | The measure more options formation hereit                         |                                                                                                    |             |
|----------------------------------------------------------------------------------------------------|----------------------------------------------------------------------------------------------------|----------------------------------------------------------------------------------------------------|----------------------------------------------------------------------------------------------------|-------------------------------------------------------------------|----------------------------------------------------------------------------------------------------|-------------|
|                                                                                                    | FIS Oracle UAT Tes                                                                                                    | sting Email <newfis_< th=""><th>uat@uat.hkbu.edu.hk&gt;</th><th>Baste Copy</th><th>Address Check     Attach Attach Signature     Permission     Permission</th><th></th></newfis_<> | uat@uat.hkbu.edu.hk>                                                                                                    | Baste Copy                                                        | Address Check     Attach Attach Signature     Permission     Permission                                                                                                    |             |
|                                                                                                    | Action Required: HKBU O                                                                                                    | UL - Evnence F100/1597 *** fo                                                                                                    | r Siu Joanne S X (1000 00 HKD)                                                                                           | Solice Second Painter                                             | Book Names File * Item * * Usw Importance                                                                                                    |             |
|                                                                                                    | Action Required. HKDO_O                                                                                                    | 0 - Expense £1004557 10                                                                                                    | 310, 300 me 3 1 (1,000.00 me)                                                                                            |                                                                   | Incluse         Charge         Lings         Lings <thling< th="">         Lings         Lings         &lt;</thling<> |             |
| Cnen, I                                                                                                    | Terry                                                                                                    |                                                                                                    |                                                                                                    |                                                                   |                                                                                                    |             |
| If there ar                                                                                                    | ire problems with how this message is                                                                                                    | s displayed, click here to view it in a                                                                                                    | a web browser.                                                                                                    | To Inewfis_uat@uat.hkbu.edu.hk                                    |                                                                                                    |             |
| iexp a 273 b                                                                                                    | attachment.txt - ONot<br>bytes - 667                                                                                                    | tification Detail.html<br>7 bytes                                                                                                    |                                                                                                    | Send Subject Action-Required: HKBU_OU - Expense E1004737 for V    | Wong, William W L (1,000.00)                                                                                                    |             |
| Time Zone (GMT                                                                                                    | T +08:00) Hong Kong                                                                                                    |                                                                                                    |                                                                                                    | Action: 'Approve' Note: "                                         | After approver clicks the action                                                                                                    |             |
| Time zone (Gri                                                                                                    | 1 - Olioo) Hong Kong                                                                                                    |                                                                                                    |                                                                                                    |                                                                   | button, user <u>does not need</u> to                                                                                                    |             |
| From Siu, Joann<br>To Chen, Ter                                                                                                    | ine S Y<br>erry                                                                                                    |                                                                                                    | Preparer Siu, Joanne S Y<br>Requestor Siu, Joanne S Y                                                                    | NID[614289/885035752853155223867325851991632738424915324@WFM      | change anything on the                                                                                                    |             |
| Sent 12-Jan-20                                                                                                    | 021 10:06:47                                                                                                    |                                                                                                    | Staff Claim General Reimbursement                                                                                        |                                                                   | outlook email, but just click                                                                                                    |             |
| ID 609029                                                                                                    | 021 11.00.47                                                                                                    |                                                                                                    | Report Total 1,000.00 HKD                                                                                                |                                                                   | the "Send" Button to confirm                                                                                                    |             |
| Information                                                                                                    | <b>n</b>                                                                                                    |                                                                                                    | Cost Center 4321                                                                                                    |                                                                   | the action                                                                                                    |             |
| ***selected for s<br>Please approve of<br>The expense cal<br>E10002, Line 1<br>E14240, Line 1                                                                                                    | sampling<br>or reject this expense report. Please provide a Note i<br>aim seems is potentially duplicated with previous case                                                                                                    | if you reject.<br>e(s):                                                                                                    |                                                                                                    |                                                                   |                                                                                                    |             |
| ***selected for s<br>Please approve<br>The caperse cal<br>E10002, Line 1<br>E1004333, Line<br>E1004362, Line<br>E1004428, Line                                                                                                    | sampling<br>or reject this expense report. Please provide a Note ii<br>im seems is potentially duplicated with previous case<br>of the<br>other sectors and the sector sector sectors and the<br>other sectors are set of the sector sector sectors and the<br>other sectors are set of the sector sector sectors and the<br>sector sector sector sector sectors are set of the sector sectors and the<br>sector sector sector sector sector sector sectors are set of the<br>sector sector s | if you reject.<br>s(s):                                                                                                    |                                                                                                    |                                                                   |                                                                                                    |             |
| ***selected for s<br>Please approve of<br>The expense cal<br>E10002, Line 1<br>E10240, Line 1<br>E1004333, Line<br>E1004362, Line<br>E1004428, Line                                                                                                    | sampling<br>or reject this expense report. Please provide a Note i<br>aim seems is potentially duplicated with previous case<br>of the second second second second second second<br>of the second second second second second second second second<br>of the second second second second second second second second second second second second second second second<br>second second se          | if you reject.<br>s(s):                                                                                                    |                                                                                                    |                                                                   |                                                                                                    |             |
| ***selected for s<br>Please approve of<br>The expense of<br>E10002, Line 1<br>E1004333, Line<br>E10044332, Line<br>E1004428, Line<br>E1004428, Line<br>Expenses<br>Line                                                                                                    | sampling<br>or reject this expense report. Please provide a Note it<br>aim seems is potentially duplicated with previous case<br>of the second second second second second second second<br>of the second second s                | f you reject.<br>(5):<br>Expense Type<br>381200. Alifane                                                                                                    | Description                                                                                                    |                                                                   | Reimbursable Amount (HKD)                                                                                                    | Attachments |
| ***selected for s<br>Please approve t<br>The approve to<br>E10002, Line 1<br>E104733, Line<br>E1004428, Line<br>Expenses<br>Line<br>1                                                                                                    | sampling<br>or reject this expense report. Please provide a Note it<br>aim seems is potentially duplicated with previous case<br>of the set of the set o                   | if you reject.<br>(5):<br>Expense Type<br>381290-Airfare                                                                                                    | Description<br>Test                                                                                                    | Total                                                             | Reimbursable Amount (HKD)<br>1,000.00<br>1,000.00                                                                                                    | Attachments |
| ****selected for s<br>Please approve in<br>The approve of<br>E10002, Line 1<br>E100433, Line<br>E100432, Line<br>E1004428, Line<br>Expenses<br>Line<br>1<br>Approvals I                                                                                                    | sampling<br>or reject this expense report. Please provide a Note it<br>aim seems is potentially duplicated with previous case<br>of the second second second second second second second<br>of the second second s                | if you reject.<br>(5):<br>Expense Type<br>381290-Airfare                                                                                                    | Description<br>Test                                                                                                    | Total                                                             | Reimbursable Amount (HKD)<br>1,000.00<br>1,000.00                                                                                                    | Attachments |
| ***selected for s<br>Please approve i<br>The expense of<br>E10002, Line 1<br>E10041362, Line E<br>E10041362, Line<br>E10041362, Line<br>E10041428, Line<br>E10041428, Line<br>E10041428, Line<br>E10041428, Line<br>Approvals I<br>Seq.                                                               | sampling<br>or reject this expense report. Please provide a Note it<br>aim seems is potentially duplicated with previous case<br>of the set of the set o                   | if you reject.<br>(5):<br>Expense Type<br>381290-Airfare                                                                                                    | Description<br>Test<br>Status                                                                                            | Total                                                             | Reimbursable Amount (HKD)<br>1,000.00<br>1,000.00<br>Comments                                                                                                    | Attachments |
| ***selected for s Please approve The capace of E10002, Line 1 E1004133, Line E1004133, Line E1004133, Line E1004138, Line E10041428, Line E10041428, Line E1004128, Line E1004128, Line E1004128, Line 1 Seq. 1                                                                                       | sampling<br>or reject this expense report. Please provide a Note it<br>aim seems is potentially duplicated with previous case<br>of the second second second second second second second<br>of the second second s                | if you reject.<br>(5):<br>Expense Type<br>381290-Airfare                                                                                                    | Description<br>Test<br>Status<br>Notified                                                                                | Total<br>Performer<br>Chen, Terry                                 | Reimbursable Amount (HKD)<br>1,000.00<br>1,000.00<br>Comments                                                                                                    | Attachments |
| ***selected for<br>Please approve<br>the opposed<br>E10002, Line 1<br>E1004332, Line<br>E1004428, Line<br>E1004428, Line<br>Expenses<br>Line<br>1<br>Approvals I<br>Seq.<br>1<br>Related App                                                                                                    | sampling<br>or reject this expense report. Please provide a Note i<br>aim seems is potentially duplicated with previous case<br>of the second second second second second second second<br>of the second second se                | if you reject.<br>(5):<br>Expense Type<br>381290-Airfare                                                                                                    | Description<br>Test<br>Status<br>Notified                                                                                | Total<br>Performer<br>Chen, Terry                                 | Reimbursable Amount (HKD)<br>1,000.00<br>1,000.00<br>Comments                                                                                                    | Attachments |
| ***selected for<br>Please approve<br>The approve<br>E10002, Line 1<br>E1004332, Line<br>E1004332, Line<br>E1004323, Line<br>E1004428, Line<br>Expenses<br>Line<br>1<br>Approvals I<br>Seq.<br>1<br>Related App<br>Expense Re<br>Edit Expense                                                          | sampling<br>or reject this expense report. Please provide a Note i<br>aim seems is potentially duplicated with previous case<br>of 1<br>2<br>2<br>2<br>2<br>2<br>2<br>2<br>2<br>2<br>2<br>2<br>2<br>2<br>2<br>2<br>2<br>2<br>2<br>2                                                                                                    | if you reject.<br>e(5):<br>Expense Type<br>381290-Airfare                                                                                                    | Description<br>Test<br>Status<br>Notified                                                                                | Total<br>Performer<br>Chen, Terry                                 | Reimbursable Amount (HKD)<br>1,000.00<br>1,000.00<br>Comments                                                                                                    | Attachments |
| ***selected for<br>Please approve<br>Flagse approve<br>E10002, Line 1<br>E100402, Line 1<br>E1004333, Line<br>E1004428, Line<br>Expenses<br>Line<br>1<br>Approvals I<br>Seq.<br>1<br>Related Ap<br>Expense Re<br>Edit Expense<br>Please click on o                                                    | sampling<br>or reject this expense report. Please provide a Note i<br>aim seems is potentially duplicated with previous case<br>of the term<br>of the topological set of the term<br>one of the following choices to automatically generated<br>or terms to the term of the following choices to automatically generated                                                                                                    | if you reject.<br>(5):<br>Expense Type<br>381290-Airfare<br>e an E-mail response. Before sending the E-mail re                                                                      | Description<br>Test<br>Status<br>Notified<br>esponse to dose this notification, ensure all response prompts include a d  | Total Performer Chen, Terry desired response value within quotes. | Reimbursable Amount (HKD)<br>1,000.00<br>1,000.00<br>Comments                                                                                                    | Attachments |
| ***selected for<br>Please approve<br>the sports of<br>E10002, Line 1<br>E1004333, Line<br>E1004333, Line<br>E1004323, Line<br>E1004428, Line<br>Expenses<br>Line<br>1<br>Approvals I<br>Seq.<br>1<br>Related App<br>Expense Re<br>Edit Expense<br>Edit Expense<br>Please click on o<br>Action: Approv | sampling<br>or reject this expense report. Please provide a Note i<br>aim seems is potentially duplicated with previous case<br>of 1<br>2<br>2<br>2<br>2<br>2<br>2<br>2<br>2<br>2<br>2<br>2<br>2<br>2<br>2<br>2<br>2<br>2<br>2<br>2                                                                                                    | f you reject.<br>(5):<br>Expense Type<br>381290-Airfare<br>e an E-mail response. Before sending the E-mail re<br>Di                                                                 | Description<br>Test<br>Status<br>Notified<br>esponse to close this notification, ensure all response prompts include a c | Total Performer Chen, Terry desired response value within quotes. | Reimbursable Amount (HKD)<br>1,000.00<br>1,000.00<br>Comments                                                                                                    | Attachments |
| Hease approve.<br>The approve of<br>E10002, Line 1<br>E1004323, Line<br>E1004323, Line<br>E1004428, Line<br>Expenses<br>Line<br>1<br>Approvals I<br>Seq.<br>1<br>Related App<br>Please dick on o<br>Action: Approv                                                                                    | sampling<br>or reject this expense report. Please provide a Note i<br>ain seems is potentially duplicated with previous case<br>of 1<br>of 1<br>of 1<br>of 1<br>of 1<br>of 1<br>of 1<br>of 1                                                                                                    | f you reject.<br>(5):<br>Expense Type<br>381290-Airfare<br>e an E-mail response. Before sending the E-mail re<br>D1<br>2                                                            | Description<br>Test<br>Status<br>Notified<br>esponse to close this notification, ensure all response prompts include a c | Total Performer Chen, Terry desired response value within quotes. | Reimbursable Amount (HKD)<br>1,000.00<br>1,000.00<br>Comments                                                                                                    | Attachments |
| Hease approve.<br>The approve of<br>E10002, Line 1<br>E1004323, Line<br>E1004323, Line<br>E1004428, Line<br>Expenses<br>Line<br>1<br>Approvals I<br>Seq.<br>1<br>Related App<br>Please click on o<br>Action: Approv<br>Warning: Do n                                                                  | sampling<br>or reject this expense report. Please provide a Note i<br>ain seems is potentially duplicated with previous case<br>of 1<br>of 1<br>of 1<br>of 1<br>of 1<br>of 1<br>of 1<br>of 1                                                                                                    | f you reject.<br>(s):<br>Expense Type<br>381290-Airfare<br>e an E-mail response. Before sending the E-mail re<br>D1<br>2<br>Approv                                                  | Description<br>Test           Status           Notified                                                                  | Total Performer Chen, Terry desired response value within quotes. | Reimbursable Amount (HKD)<br>1,000.00<br>1,000.00<br>Comments                                                                                                    | Attachments |

### **Email Notification - Approved**

User will receive email notification when the report is approved by all approvers.

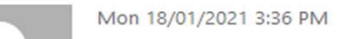

FIS Oracle UAT Testing Email <newfis\_uat@uat.hkbu.edu.hk>

[EXT]For Your Information: Expense E1004663 (1,000.00) has been approved

To 📕 Lee, Alex Tsun Lai

() If there are problems with how this message is displayed, click here to view it in a web browser.

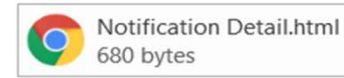

#### Time Zone (GMT +08:00) Hong Kong

| From                                          |                                                                               | Expe                                                                        | ense Report for          |                           |             |
|-----------------------------------------------|-------------------------------------------------------------------------------|-----------------------------------------------------------------------------|--------------------------|---------------------------|-------------|
| То                                            |                                                                               | Individua                                                                   | al's Cost Center 2531    |                           |             |
| Sent 1                                        | 8-Jan-2021 15:05:04                                                           |                                                                             | Purpose Test             |                           |             |
| ID 6                                          | 13913                                                                         | Expens                                                                      | se Report Total 1,000.00 |                           |             |
| Inform                                        | nation                                                                        |                                                                             |                          |                           |             |
| The exp<br><i>E10046</i> .<br><i>E10046</i> . | ready done, please sen<br>ense claim seems is poi<br>59, Line 1<br>60, Line 1 | a any required receipts to the Acco<br>tentially duplicated with previous c | ase(s):                  |                           |             |
| Барсі                                         | 1303                                                                          | I                                                                           |                          |                           |             |
| Line                                          | Date                                                                          | Expense Type                                                                | Description              | Reimbursable Amount (HKD) | Attachments |
| 1                                             | 10-Sep-2020                                                                   | 381110-General Exp                                                          |                          | 1,000.00                  |             |
|                                               |                                                                               |                                                                             | Total                    | 1,000.00                  |             |
| Relat                                         | ed Applications                                                               |                                                                             |                          |                           |             |

1

Expense Report Details

# **Reporting** HKBU Expense Listing Report For DEPT

© 2020 For information, contact Deloitte Advisory (Hong Kong) Limite

#### **Demonstration**

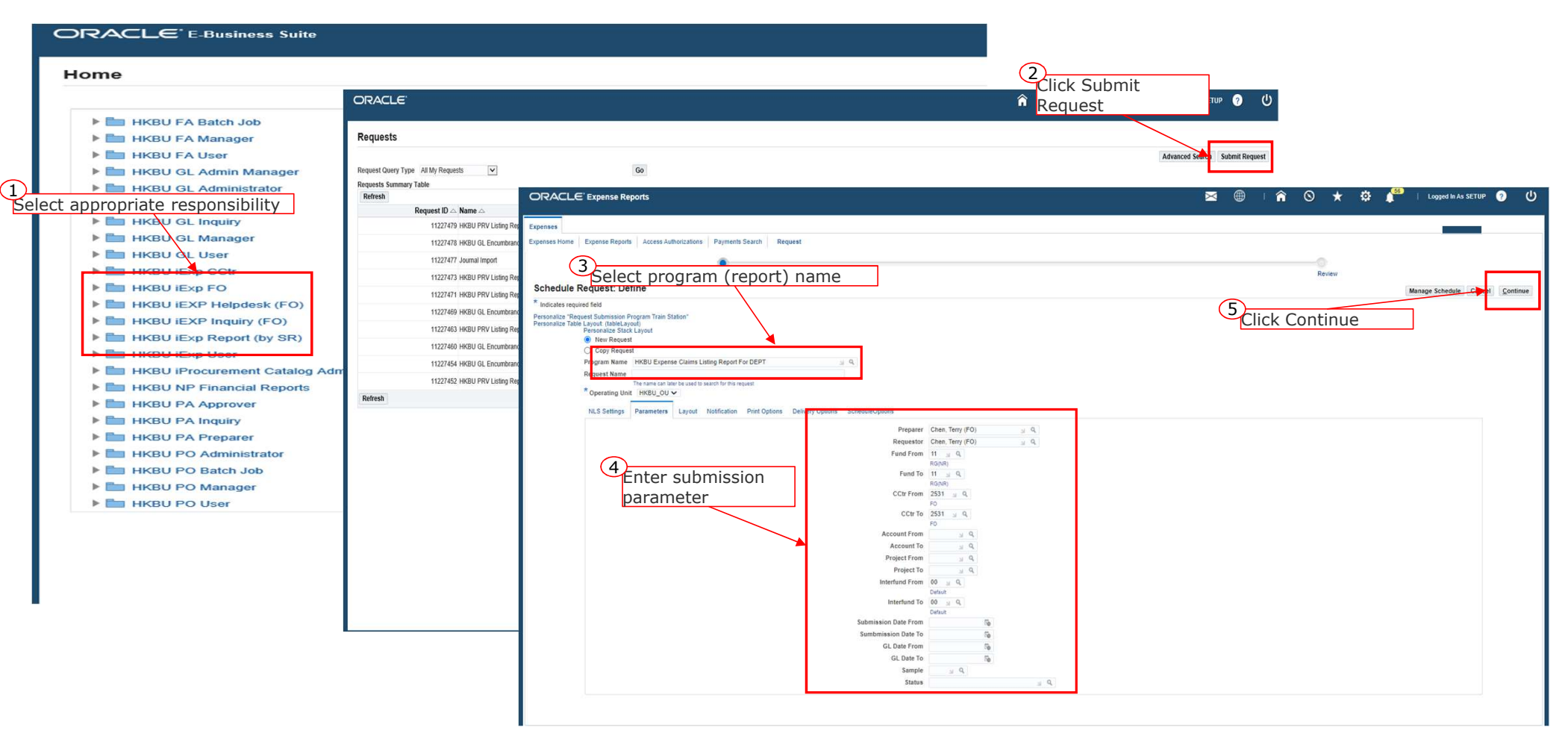

#### **Demonstration**

| Network Name         CPCACLE®           Language Strings         CPCACLE®           Language Strings         Ferdors Numeric Character Sort<br>Amacian Ergish Mong Kong , Brand         Brand           Prepare         Requests         Ge         Wait until the<br>phase is<br>Completed'         Click of<br>Wait until the<br>phase is<br>is<br>Completed'           Prepare         Requests         Image Strings         Click of<br>Wait until the<br>phase is<br>is         Click of<br>Wait until the<br>phase is<br>is           Prepare         Requests Summary Table         Requests Summary Table         Click of<br>Wait until the<br>phase is<br>is         Status         Scheduled Date △           Requests Summary Table         Requests Summary Table         Pease △         Status         Scheduled Date △           Requests Summary Table         Request ID △ Name △         Pease △         Status         Scheduled Date △           Request ID △ Name △         Request ID △ Name △         Pease △         Status         Scheduled Date △           Request ID △ Name △         Request ID △ Name △         Pease △         Status         Scheduled Date △           Request ID △ Name △         Request ID △ Name △         Completed         Normal         1340x-2020 165.871           Request ID △ Name △         11227469 HKBU Expense Claims Liting Report For DEPT         Completed         Normal         1340x-2020 16                                                                                                    | Click Output icon<br>when the job is<br>finished<br>→ Details<br>252 → Details<br>255 → Details<br>257 → Details<br>257 → Deta | Cogged Logged L.<br>Advanced S<br>4 Previo                                                                                                    | earch Submit |
|----------------------------------------------------------------------------------------------------|----------------------------------------------------------------------------------------------------|----------------------------------------------------------------------------------------------------|--------------|
| Language Settings       Carritory Numeric Character Soft         Language Settings       Binary         Preparer       Requests         Preparer       Request Query Type All My Requests       Go         Preparer       Request Query Type All My Requests       Go         Preparer       Request Summary Table       Cick Toon         Cick Toon       Request Query Type All My Requests       Go         Preparer       Request Summary Table       Cick Toon         Cick Toon       Refeast       Presparer         Request Corr Form       Project Toon       Normal       134vo-2001 65.94.24         Cick Toon       1122749 HKBU Expense Claims Listing Report For DEPT       Pending       Normal       134vo-2001 65.84.54         Submission Date Form       1122749 HKBU Expense Claims Listing Report For DEPT       Completed       Normal       134vo-2001 65.94.45         Go       1122749 HKBU Expense Claims Listing Report For DEPT       Completed       Normal       134vo-2001 65.84.45         Submission Date Form       1122749 HKBU Expense Claims Listing Report For DEPT       Completed       Normal       134vo-2001 65.94.47         Go       1122749 HKBU Expense Claims Listing Report For DEPT       Completed       Normal       134vo-2001 65.24.47         Go       1122749 HKBU                                                                                                    | Click Output icon<br>when the job is<br>finished                                                                                                    | Advanced S 4 Previ Output                                                                                                    | earch Submit |
| American (gebb) Merg (Mag (mag (mag (mag (mag (mag (mag (mag (m                                                                                                    | Click Output icon<br>when the job is<br>finished                                                                                                    | Advanced S<br>4 Previous<br>Output<br>S                                                                                                    | earch Submi  |
| Parameters       Requests       Click of whit until the phase is completed       Click of whet phase is completed         Preparer Requestor Fund From CCCr From CCCr From CCCCr From CCCCr From CCCCr From CCCCr From CCCCr From CCCCr From CCCC From CCCCC From CCCC From CCCCC From CCCCC From CCCCC From CCCCC From CCCCC From CCCCC From CCCCC From CCCCCCC From CCCCC From CCCCC From CCCCCCCCCCCC From CCCCC From CCCCCCCCCC From CCCCCC                                                                                                    | Click Output icon<br>when the job is<br>finished                                                                                                    | Advanced S<br>4 Previ<br>Output                                                                                                    | earch Submi  |
| Preparer<br>Requestor<br>Neguestor<br>Fund From<br>Fund From<br>CCtr From<br>CCtr From<br>Cctr From<br>Request Summary Table       Request Summary Table       So       Summary Calculation<br>Fund From<br>Name       Phase Sise<br>Completed       Status       Scheduled Date A         Account From<br>Neguestor<br>Cctr From<br>Cctr From<br>Project From<br>Neguestor<br>Refuest Carry From<br>Neguestor<br>Refuest Carry From<br>Project From<br>Summarison Date From<br>Summarison Date From<br>Summ                                              | when the job is<br>finished                                                                                                    | Advanced S                                                                                                    | earch Subm   |
| Preparer<br>Requesto       Requests Summary Table       Go       Difface IS<br>Completed         Find From<br>Fund Too<br>CCtr Too<br>CCtr Too<br>CCtr Too<br>Account Too<br>Project To<br>Project Too<br>Project Too<br>Interfund From<br>Interfund Too<br>Submission Date From<br>Submission Date From<br>GL Date From<br>GL Date From<br>Submission Date Too<br>Submission Date Too<br>S | Optimistic and position           finished           Optimistic           Provide and position           Provide and position                                                                                                    | 4 Previ                                                                                                    | xus 1-10 🔽   |
| Requestor       Request Summary labe       Completed       Interview         Fund From<br>Fund To<br>CCUT From<br>CCUT To<br>Account To<br>Project From<br>Project From<br>Project From<br>Project From<br>Project From<br>Submission Date From<br>Submission Date From<br>Submissio                      | Details     Details     D                                                                                                    | Output                                                                                                    | ous 1-10 🔽   |
| Pails From       Request Do Name A       Pendex       Status       Scheduled Date A         CCUP From       CCUP From       Pending       Normal       3-Nov-2020 16.59.52         CCUP From       Completed       Normal       3-Nov-2020 16.59.52         Account From       Completed       Normal       3-Nov-2020 16.59.54         Project From       Project From       Completed       Normal       3-Nov-2020 16.57.41         Project From       Project From       Completed       Normal       3-Nov-2020 16.57.41         Submission Date From       Completed       Normal       3-Nov-2020 16.57.41         GL Date From       Completed       Normal       3-Nov-2020 16.57.41         Submission Date From       Completed       Normal       3-Nov-2020 16.57.41         GL Date From       Completed       Normal       3-Nov-2020 16.52.47         GL Date From       Completed       Normal       3-Nov-2020 16.52.47         Submission Date From       Status       Completed       Normal       3-Nov-2020 16.52.47         Submission Date From       Status       Completed       Normal       3-Nov-2020 16.52.47         Submission Date From       Status       Completed       Normal       3-Nov-2020 16.52.47         Stat                                                                                                    | Operation         Operation           252         Image: Constraint of the second second                                                                                                    | Output 🛆                                                                                                    | D            |
| CCCP from     Pending     Nomal     1340v-2020 (659.52)       CCLT To     Completed     Nomal     1340v-2020 (659.52)       Account From     Completed     Nomal     1340v-2020 (659.52)       Account From     Completed     Nomal     1340v-2020 (659.52)       Project From     Completed     Varning     1340v-2020 (659.52)       Project From     Completed     Varning     1340v-2020 (659.52)       Interfund From     Interfund From     Completed     Nomal     1340v-2020 (659.52)       Submission Date From     Completed     Nomal     1340v-2020 (659.52)       GL Date From     Completed     Nomal     1340v-2020 (659.52)       GL Date From     Completed     Nomal     1340v-2020 (659.52)       Submission Date From     Completed     Nomal     1340v-2020 (659.52)       GL Date From     Completed     Nomal     1340v-2020 (659.52)       GL Date From     Completed     Nomal     1340v-2020 (659.52)       Submission Date From     Status     Completed     Nomal     1340v-2020 (659.22)       Submission Date From     Status     Completed     Nomal     1340v-2020 (659.22)       Submission Date From     Status     Completed     Nomal     1340v-2020 (659.22)       Status     Completed     Nomal<                                                                                                    | 252 2<br>345 2<br>557 3<br>500 3                                                                                                    |                                                                                                    | Republish 4  |
| Cctr To     Completed     Normal     3ANov-2020 1658:45       Account From     Completed     Waning     3ANov-2020 1658:45       Project From     Completed     Waning     3ANov-2020 1659:45       Interfruid From     Completed     Normal     3ANov-2020 1659:45       Interfruid From     Completed     Normal     3ANov-2020 1659:45       Submission Date From     Completed     Normal     3ANov-2020 1659:45       GL Date From     Completed     Normal     3ANov-2020 1659:47       Submission Date From     Completed     Normal     3ANov-2020 1652:47       GL Date From     Completed     Normal     3ANov-2020 1652:47       Submission Date To     Completed     Normal     3ANov-2020 1652:47       Submission Date To     Completed     Normal     3ANov-2020 1652:47       Submission Date To     Completed     Normal     3ANov-2020 1652:47       Submission Date To     Completed     Normal     3ANov-2020 1652:47       Submission Date To     Completed     Normal     3ANov-2020 1652:47       Submission Date To     Completed     Normal     3ANov-2020 1650:24       Submission Date To     Completed     Normal     3ANov-2020 1650:24       Submission Date To     Completed     Normal     3ANov-2020 1650:24                                                                                                    | 3:45 III III III III III III III III III I                                                                                                    |                                                                                                    | Q.           |
| Account To<br>Project From<br>Project From<br>Interfund From<br>Interfund From<br>Submission Date From<br>G. Date From<br>G. Date From<br>Sampler<br>Status     1122749 (Frogram - Automatic Posting<br>(1122749 (Frogram - Automatic Posting))     Completed<br>Completed     Varial<br>Normal     13-Nov-2020 (55.74)       Submission Date From<br>Submission Date From<br>G. Date From<br>Sampler<br>Status     1122749 (Frogram - Automatic Posting)     Pending     Scheduled     Normal     13-Nov-2020 (55.24)       G. Date From<br>Submission Date To<br>Sampler<br>Status     1122749 (HKBU G.E.ncumbrance Journal Import (OIE & FRV)     Completed     Normal     13-Nov-2020 (55.24)       G. Date From<br>Sampler<br>Status     1122747 (HKBU FRV Listing Report For DEPT     Completed     Normal     13-Nov-2020 (55.04)       Schedule     11227478 (HKBU G.E.ncumbrance Journal Import (OIE & FRV)     Completed     Normal     13-Nov-2020 (55.04)       Schedule     11227478 (HKBU G.E.ncumbrance Journal Import (OIE & FRV)     Completed     Normal     13-Nov-2020 (55.04)       Schedule     11227478 (HKBU G.E.ncumbrance Journal Import (OIE & FRV)     Completed     Normal     13-Nov-2020 (55.04)       Schedule     11227478 (HKBU G.E.ncumbrance Journal Import (OIE & FRV)     Completed     Normal     13-Nov-2020 (55.04)                                                                                                    | 3:57 <b>3</b>                                                                                                    | and the second second sec | D.           |
| Project From     Completed     Normal       Project From     Completed     Normal     3:Nov-2020 16:56:77       Interfund From     1122749 Program - Automatic Posting     Pending     Scheduled     Normal     3:Nov-2020 16:56:77       Subminision Date From     1122749 HKBU GL Encumbrance Journal Import (OIE & PRV)     Completed     Normal     3:Nov-2020 16:52:47       Subminision Date From     1122748 HKBU GL Encumbrance Journal Import (OIE & PRV)     Completed     Normal     3:Nov-2020 16:52:47       GL Date From     1122747 HKBU PRV Listing Report For DEPT     Completed     Normal     3:Nov-2020 16:52:48       Sumpline     11227478 HKBU GL Encumbrance Journal Import (OIE & PRV)     Completed     Normal     3:Nov-2020 16:52:48       GL Date From     Sample     11227478 HKBU GL Encumbrance Journal Import (OIE & PRV)     Completed     Normal     3:Nov-2020 16:50:48       Status     11227478 HKBU GL Encumbrance Journal Import (OIE & PRV)     Completed     Normal     3:Nov-2020 16:50:48       Status     11227477 HKBU FUL Listing Report For DEPT     Completed     Normal     3:Nov-2020 16:50:48       Status     11227477 HKBU GL Encumbrance Journal Import (OIE & PRV)     Completed     Normal     3:Nov-2020 16:50:48       Status     11227477 Journal Import     Completed     Normal     3:Nov-2020 16:50:48                                                                                                    | 5:57                                                                                                    | di la constante de la constante de | 0.           |
| Interfund From<br>Interfund To         Interfund From         Interfund To         Interfund To                                                                                                    | 200                                                                                                    |                                                                                                    | 60           |
| Interfund To     TEXTRG Interfund To     TEXTRG Interfund To     TEXTRG Interfund To       Submission Date From<br>GL Date From<br>GL Date From<br>Sample<br>Status     1122748 HKBU GL Encumbrance Journal Import (OIE & PRV)     Completd     Normal     13-Nov-2020 16:52:47       GL Date From<br>Sample<br>Status     11227479 HKBU PRV Listing Report For DEPT     Completd     Normal     13-Nov-2020 16:50:24       Schedule     11227479 HKBU PRV Listing Report For DEPT     Completd     Normal     13-Nov-2020 16:50:24       Schedule     11227479 HKBU PRV Listing Report For DEPT     Completd     Normal     13-Nov-2020 16:50:24       Schedule     11227479 HKBU GL Encumbrance Journal Import (OIE & PRV)     Completd     Normal     13-Nov-2020 16:50:24                                                                                                    |                                                                                                    | 6-                                                                                                    | 00           |
| Sumbmission Date To         Complete on         Roman         Roman           GL Date From         11227473 HKBU PRV Listing Report For DEPT         Completed         Normal         13-Nov-2020 16:52:22           GL Date From         11227473 HKBU PRV Listing Report For DEPT         Completed         Normal         13-Nov-2020 16:50:24           Sample         11227473 HKBU GL Encumbrance Journal Import (OE & PRV)         Completed         Normal         13-Nov-2020 16:50:24           Status         11227473 HKBU GL Encumbrance Journal Import (OE & PRV)         Completed         Normal         13-Nov-2020 16:50:04           Schedule         11227477 Journal Import         Completed         Normal         13-Nov-2020 16:50:04                                                                                                    | 2.47                                                                                                    | 20                                                                                                    | 00           |
| GL Date From     Completed     Normal     13-Nov-2020     15-222       GL Date To     11227479     HKBU PRV Listing Report For DEPT     Completed     Normal     13-Nov-2020     16.50.24       Sample     11227479     HKBU GL Encumbrance Journal Import (OIE & PRV)     Completed     Normal     13-Nov-2020     16.50.04       Schedule     11227477     Jumpart Import     Jumpart Completed     Normal     13-Nov-2020     16.50.04                                                                                                    |                                                                                                    | 60                                                                                                    | 00           |
| Sample         Completed         Normal         13-Nov-2020         105:02.4           Sample         1122/479         HKBU PKV Listing Keport For DEP1         Completed         Normal         13-Nov-2020         15:00.24           Status         1122/479         HKBU GL Encumbrance Journal Import (OIE & PRV)         Completed         Normal         13-Nov-2020         15:00.24           Schedule         1122/7473         HKBU GL Encumbrance Journal Import         Completed         Normal         13-Nov-2020         16:50.00                                                                                                    |                                                                                                    | đ                                                                                                    | bà           |
| Status         11227478 HKBU GL Encumbrance Journal Import (OIE & PRV)         Completed         Normal         13-Nov-2020 16:55:00           Schedule         11227477 Journal Import         Completed         Normal         13-Nov-2020 16:50:00                                                                                                    | 124                                                                                                    | en la constante de la constante de | ba           |
| Schedule 11227477 Journal Import Completed Normal 13-Nov-2020 16:50:02                                                                                                    | 5:00                                                                                                    | đ                                                                                                    | ba           |
| Defreeb                                                                                                    | 0:02                                                                                                    | đ                                                                                                    | 64           |
| Scheduled to Run As Soon As Possible                                                                                                    |                                                                                                    | 4 Previ                                                                                                    | ous 1-10 🔽   |
| Recurrence Never Repeats                                                                                                    |                                                                                                    |                                                                                                    |              |
| Increment Dates No<br>Beneficient Deriver and Annual States and Annual States and                                                                                                    |                                                                                                    |                                                                                                    |              |
|                                                                                                    |                                                                                                    |                                                                                                    |              |

## **Expense Listing Report (Department)**

| Image: state state  | 16-NOV-2020              | 11:46:07                                   |                  |                   |             |                                      |                                       |                           |                        | Hong Kor                              | g Baptist University                      |                                              |                                               |                                      |                                |                                                    |                  |
|----------------------------------------------------------------------------------------------------|--------------------------|--------------------------------------------|------------------|-------------------|-------------|--------------------------------------|---------------------------------------|---------------------------|------------------------|---------------------------------------|-------------------------------------------|----------------------------------------------|-----------------------------------------------|--------------------------------------|--------------------------------|----------------------------------------------------|------------------|
| spensive         process         process         <                                                                                                    |                          |                                            |                  |                   |             |                                      |                                       |                           |                        | Expense Listi                         | ng Report (Department)                    |                                              |                                               |                                      |                                |                                                    |                  |
| Specific Specific Specifi |                          |                                            |                  |                   |             |                                      |                                       |                           |                        |                                       |                                           |                                              |                                               |                                      |                                |                                                    |                  |
| Disk       Disk                                                                                                    | Expense Report<br>Number | Subsistence Allowance                      | Preparer         | Requestor (Payee) | GL Date     | Expense<br>Reimbursement<br>Currency | Expense Total<br>Reimbursement Amount | Expense<br>Line<br>Number | Invoice / receipt date | Expense Type                          | Expense Line Description                  | Expense Line Currency<br>(Original Currency) | Expense Line<br>Amount (Original<br>Currency) | Expense Line<br>Reimbursement Amount | Expense<br>Distribution Number | Expense Distribution Amount<br>(Original currency) | Expen<br>Reimbur |
| Charlow Tables Subiners Allowers         One, Twy [70]         One, Twy [70]                                                                                                    | E10025                   | Claim NOT related to Subsistence Allowance | Chen, Terry (FO) | Chen, Terry (FO)  | 07-AUG-2020 | HKD                                  | 67,098.17                             | 1                         | 07-APR-2020            | 381110-Working Meal without Guests    | RL Testing meal without guest             | HKD                                          | 100.00                                        | 100.00                               | 1                              | 100.00                                             |                  |
| Club NOT shall sublishes allowers allowers         Ort, Not Not Shall sublishes allowers         Ort, Not Not Shall Shall sublishes allowers         Not         1.000         1.0000         1.0000         1.0000         1.0000         1.0000         1.0000         1.0000         1.0000         1.0000         1.0000         1.0000         1.0000         1.0000         1.0000         1.0000         1.0000         1.0000         1.0000         1.0000         1.0000         1.0000         1.0000         1.0000         1.0000         1.0000         1.0000         1.0000         1.0000         1.0000         1.0000         1.0000         1.0000         1.0000         1.0000         1.0000         1.0000         1.0000         1.0000         1.0000         1.0000         1.0000         1.0000         1.0000         1.0000         1.0000         1.0000         1.0000         1.0000         1.0000         1.0000         1.0000         1.0000         1.0000         1.0000         1.0000         1.0000         1.0000         1.0000         1.0000         1.0000         1.0000         1.0000         1.0000         1.0000         1.0000         1.0000         1.0000         1.0000         1.0000         1.0000         1.0000         1.0000         1.0000        1.0000         1.0000         1.00                                                                                                    | E10025                   | Claim NOT related to Subsistence Allowance | Chen, Terry (FO) | Chen, Terry (FO)  | 07-AUG-2020 | HKD                                  | 67,098.17                             | 2                         | 06-APR-2020            | 362110-Hospitality                    | RL Testing meal with guests               | HKD                                          | 700.00                                        | 700.00                               | 1                              | 700.00                                             |                  |
| Diam DT water Substance Allwards         Ort, Terry [70]         Ort, Terry [70]                                                                                                    | E10025                   | Claim NOT related to Subsistence Allowance | Chen, Terry (FO) | Chen, Terry (FO)  | 07-AUG-2020 | HKD                                  | 67,098.17                             | 3                         | 06-APR-2020            | 381110-S&G for internal               | RL Testing Souv & Gift for internal staff | HKD                                          | 1,000.00                                      | 1,000.00                             | 1                              | 1,000.00                                           |                  |
| Diam Differente Substance Allowa         One, Thery (10)         One, Thery (10)                                                                                                    | E10025                   | Claim NOT related to Subsistence Allowance | Chen, Terry (FO) | Chen, Terry (FO)  | 07-AUG-2020 | HKD                                  | 67,098.17                             | 4                         | 13-MAR-2020            | 381290-Airfare                        |                                           | HKD                                          | 2,000.00                                      | 2,000.00                             | 1                              | 2,000.00                                           |                  |
| Diam NDT witzer Substrates Alloware         Ort, Terry (D)         Ore, Terry (D)         Ore, Terry (D) <td>E10025</td> <td>Claim NOT related to Subsistence Allowance</td> <td>Chen, Terry (FO)</td> <td>Chen, Terry (FO)</td> <td>07-AUG-2020</td> <td>HKD</td> <td>67,098.17</td> <td>5</td> <td>5 14-APR-2020</td> <td>381120-Accommodation</td> <td></td> <td>HKD</td> <td>1,000.00</td> <td>1,000.00</td> <td>1</td> <td>1,000.00</td> <td></td>                                                                                                    | E10025                   | Claim NOT related to Subsistence Allowance | Chen, Terry (FO) | Chen, Terry (FO)  | 07-AUG-2020 | HKD                                  | 67,098.17                             | 5                         | 5 14-APR-2020          | 381120-Accommodation                  |                                           | HKD                                          | 1,000.00                                      | 1,000.00                             | 1                              | 1,000.00                                           |                  |
| 10000         000, 100, 000, 100, 000, 100, 000, 100, 000, 000,           | E10025                   | Claim NOT related to Subsistence Allowance | Chen, Terry (FO) | Chen, Terry (FO)  | 07-AUG-2020 | HKD                                  | 67,098.17                             | 6                         | 5 01-MAR-2020          | 381160-Daily Subsistence Allowance    | RL Test Daily Subsistence allowance       | AUD                                          | 12,142.00                                     | 62,298.17                            | 1                              | 12,142.00                                          |                  |
| Display         Dest, Terry (0)         Dest, Terry (0) <thdest, (0)<="" terry="" th="">         Dest, Terry (0)<td>E10039</td><td></td><td>Chen, Terry (FO)</td><td>Chen, Terry (FO)</td><td></td><td>HKD</td><td>0.00</td><td></td><td></td><td></td><td></td><td></td><td></td><td></td><td></td><td></td><td></td></thdest,>                                                                                                    | E10039                   |                                            | Chen, Terry (FO) | Chen, Terry (FO)  |             | HKD                                  | 0.00                                  |                           |                        |                                       |                                           |                                              |                                               |                                      |                                |                                                    |                  |
| LEDAL         Obs, Tarry [ro]         Obs, Tarry [ro]                                                                                                    | E10043                   |                                            | Chen, Terry (FO) | Chen, Terry (FO)  |             | HKD                                  | 0.00                                  |                           |                        |                                       |                                           |                                              |                                               |                                      |                                |                                                    |                  |
| Libbit         China Teny (ro)         China Teny (ro) <td>E10044</td> <td></td> <td>Chen, Terry (FO)</td> <td>Chen, Terry (FO)</td> <td></td> <td>HKD</td> <td>1,000.00</td> <td>1</td> <td>02-MAR-2020</td> <td>381110-Working Meal without Guests</td> <td></td> <td>HKD</td> <td>1,000.00</td> <td>1,000.00</td> <td></td> <td></td> <td></td>                                                                                                    | E10044                   |                                            | Chen, Terry (FO) | Chen, Terry (FO)  |             | HKD                                  | 1,000.00                              | 1                         | 02-MAR-2020            | 381110-Working Meal without Guests    |                                           | HKD                                          | 1,000.00                                      | 1,000.00                             |                                |                                                    |                  |
| Since         Constraint         Constraint </td <td>E10044</td> <td></td> <td>Chen, Terry (FO)</td> <td>Chen, Terry (FO)</td> <td></td> <td>HKD</td> <td>1,000.00</td> <td>2</td> <td>02-MAR-2020</td> <td></td> <td>RL Test Daily Subsistence</td> <td>AUD</td> <td>8,405.00</td> <td>43,129.50</td> <td></td> <td></td> <td></td>                                                                                                    | E10044                   |                                            | Chen, Terry (FO) | Chen, Terry (FO)  |             | HKD                                  | 1,000.00                              | 2                         | 02-MAR-2020            |                                       | RL Test Daily Subsistence                 | AUD                                          | 8,405.00                                      | 43,129.50                            |                                |                                                    |                  |
| Bits         Chartery (PO)         Chartery (PO) <td>E10045</td> <td></td> <td>Chen, Terry (FO)</td> <td>Chen, Terry (FO)</td> <td></td> <td>HKD</td> <td>0.00</td> <td>1</td> <td>01-APR-2020</td> <td>381120-Accommodation</td> <td></td> <td>HKD</td> <td></td> <td></td> <td></td> <td></td> <td></td>                                                                                                    | E10045                   |                                            | Chen, Terry (FO) | Chen, Terry (FO)  |             | HKD                                  | 0.00                                  | 1                         | 01-APR-2020            | 381120-Accommodation                  |                                           | HKD                                          |                                               |                                      |                                |                                                    |                  |
| 10045       0hen, Terry (PO)       0hen, Terry (PO)       0hen, Terr                                                                                                    | E10046                   |                                            | Chen, Terry (FO) | Chen, Terry (FO)  |             | HKD                                  | 1,000.00                              | 1                         | 02-APR-2020            | 381110-General Exp                    | aaaa /                                    | HKD                                          | 1,000.00                                      | 1,000.00                             |                                |                                                    |                  |
| E10049         Chen, Terry (FO)         Chen, Terry (FO)         HND         1 000         1         02-APR-2020         Stillo-Accommodation         HND         10.00         10.00         10.00         10.00         10.00         10.00         10.00         10.00         10.00         10.00         10.00         10.00         10.00         10.00         10.00         10.00         10.00         10.00         10.00         10.00         10.00         10.00         10.00         10.00         10.00         10.00         10.00         10.00         10.00         10.00         10.00         10.00         10.00         10.00         10.00         10.00         10.00         10.00         10.00         10.00         10.00         10.00         10.00         10.00         10.00         10.00         10.00         10.00         10.00         10.00         10.00         10.00         10.00         10.00         10.00         10.00         10.00         10.00         10.00         10.00         10.00         10.00         10.00         10.00         10.00         10.00         10.00         10.00         10.00         10.00         10.00         10.00         10.00         10.00         10.00         10.00         10.00         10.00 <td>E10048</td> <td></td> <td>Chen, Terry (FO)</td> <td>Chen, Terry (FO)</td> <td></td> <td>HKD</td> <td>100.00</td> <td>1</td> <td>02-APR-2020</td> <td>381120-Accommodation</td> <td>test</td> <td>HKD</td> <td>100.00</td> <td>100.00</td> <td>1</td> <td>100.00</td> <td></td>                                                                                                    | E10048                   |                                            | Chen, Terry (FO) | Chen, Terry (FO)  |             | HKD                                  | 100.00                                | 1                         | 02-APR-2020            | 381120-Accommodation                  | test                                      | HKD                                          | 100.00                                        | 100.00                               | 1                              | 100.00                                             |                  |
| E10050         Chen, Tenry (FO)         Chen, Tenry (FO)                                                                                                    | E10049                   |                                            | Chen, Terry (FO) | Chen, Terry (FO)  |             | HKD                                  | 10.00                                 | 1                         | 02-APR-2020            |                                       |                                           | HKD                                          | 10.00                                         | 10.00                                |                                |                                                    |                  |
| E11002       Chen, Teny (FO)       Chen, Teny (FO)       Chen, Ten                                                                                                    | E10050                   |                                            | Chen, Terry (FO) | Chen, Terry (FO)  |             | HKD                                  | 1.00                                  | 1                         | 02-APR-2020            | 381120-Accommodation                  |                                           | HKD                                          | 1.00                                          | 1.00                                 | 1                              | 1.00                                               |                  |
| E11002       Chen, Terry (FO)       Chen, Terry (FO)       Chen, Ter                                                                                                    | E11002                   |                                            | Chen, Terry (FO) | Chen, Terry (FO)  |             | HKD                                  | 450.00                                | 1                         | 06-APR-2020            | 381110-General Exp                    |                                           | HKD                                          | 100.00                                        | 100.00                               | 1                              | 100.00                                             |                  |
| E11002       Chen, Terry (FO)       Chen, Terry (FO)       Chen, Ter                                                                                                    | E11002                   |                                            | Chen, Terry (FO) | Chen, Terry (FO)  |             | HKD                                  | 450.00                                | 2                         | 07-APR-2020            | 332110-Cleaning                       |                                           | HKD                                          | 200.00                                        | 200.00                               | 1                              | 200.00                                             |                  |
| E11004       Chen, Terry (FO)       Chen, Terry (FO)       Chen, Ter                                                                                                    | E11002                   |                                            | Chen, Terry (FO) | Chen, Terry (FO)  |             | HKD                                  | 450.00                                | 3                         | 04-APR-2020            | 381270-Stationery                     |                                           | HKD                                          | 150.00                                        | 150.00                               | 1                              | 150.00                                             |                  |
| E11007         Chen, Terry (FO)         Chen, Terry (FO)                                                                                                    | E11004                   |                                            | Chen, Terry (FO) | Chen, Terry (FO)  |             | HKD                                  | 100.00                                | 1                         | 05-APR-2020            | 381110-General Exp                    |                                           | HKD                                          | 100.00                                        | 100.00                               | 1                              | 100.00                                             |                  |
| E11008         Chen, Terry (FO)         Chen, Terry (FO)                                                                                                    | E11007                   |                                            | Chen, Terry (FO) | Chen, Terry (FO)  |             | HKD                                  | 10.00                                 | 1                         | 05-APR-2020            | 381110-General Exp                    |                                           | HKD                                          | 10.00                                         | 10.00                                | 1                              | 10.00                                              |                  |
| Best (See (See (See (See (See (See (See (Se                                                                                                    | E11008                   |                                            | Chen, Terry (FO) | Chen, Terry (FO)  |             | HKD                                  | 10.00                                 | 1                         | 05-APR-2020            | 381110-General Exp                    |                                           | HKD                                          | 10.00                                         | 10.00                                | 1                              | 10.00                                              |                  |
| E11017         Chen, Terry (FO)         Chen, Terry (FO)                                                                                                    | E11009                   |                                            | Chen, Terry (FO) | Chen, Terry (FO)  |             | HKD                                  | 10.00                                 | 1                         | 05-APR-2020            | 381110-General Exp                    |                                           | HKD                                          | 10.00                                         | 10.00                                | 1                              | 10.00                                              |                  |
| E13018         Chen, Terry (FO)         Chen, Terry (FO)                                                                                                    | E11017                   |                                            | Chen, Terry (FO) | Chen, Terry (FO)  |             | нкр                                  | 90.00                                 | 1                         | 05-APR-2020            | 374110-Furniture Non-FA               |                                           | HKD                                          | 90.00                                         | 90.00                                | 1                              | 90.00                                              |                  |
| E13019         Chen, Terry (FO)         Chen, Terry (FO)         Chen, Terry (FO)         HKD         100.00         1         06-APR-2020         352110-Hospitality (meal with guests)         HKD         100.00         1         100.00         1         100.00         1         100.00         1         100.00         1         100.00         1         100.00         1         100.00         1         100.00         1         100.00         1         100.00         1         100.00         1         100.00         1         100.00         1         100.00         1         100.00         1         100.00         1         100.00         1         100.00         1         100.00         1         100.00         1         100.00         1         100.00         1         100.00         1         100.00         1         100.00         1         100.00         1         100.00         1         100.00         1         100.00         1         100.00         1         100.00         1         100.00         1         100.00         1         100.00         1         100.00         1         100.00         1         100.00         1         100.00         1         100.00         1         100.00 </td <td>E13018</td> <td></td> <td>Chen, Terry (FO)</td> <td>Chen, Terry (FO)</td> <td></td> <td>нкр</td> <td>0.00</td> <td></td> <td></td> <td></td> <td></td> <td></td> <td></td> <td></td> <td></td> <td></td> <td></td>                                                                                                    | E13018                   |                                            | Chen, Terry (FO) | Chen, Terry (FO)  |             | нкр                                  | 0.00                                  |                           |                        |                                       |                                           |                                              |                                               |                                      |                                |                                                    |                  |
| E13020         Chen, Terry (FO)         Chen, Terry (FO)         Chen, Terry (FO)         HKD         100.00         1         13-APR-2020         352110-Hospitality (meal with guests)         HKD         100.00         1         100.00         1         100.00         1         05-APR-2020         352110-Hospitality (meal with guests)         HKD         100.00         1         100.00         1         100.00         1         100.00         1         100.00         1         100.00         1         100.00         1         100.00         1         100.00         1         100.00         1         100.00         1         100.00         1         100.00         1         100.00         1         100.00         1         100.00         1         100.00         1         100.00         1         100.00         1         100.00         1         100.00         1         100.00         1         100.00         1         100.00         1         100.00         1         100.00         1         100.00         1         100.00         1         100.00         1         100.00         1         100.00         1         100.00         1         100.00         1         100.00         1         100.00         100.00 </td <td>E13019</td> <td></td> <td>Chen, Terry (FO)</td> <td>Chen, Terry (FO)</td> <td></td> <td>HKD</td> <td>100.00</td> <td>1</td> <td>06-APR-2020</td> <td>362110-Hospitality (meal with guests)</td> <td></td> <td>HKD</td> <td>100.00</td> <td>100.00</td> <td>1</td> <td>100.00</td> <td></td>                                                                                                    | E13019                   |                                            | Chen, Terry (FO) | Chen, Terry (FO)  |             | HKD                                  | 100.00                                | 1                         | 06-APR-2020            | 362110-Hospitality (meal with guests) |                                           | HKD                                          | 100.00                                        | 100.00                               | 1                              | 100.00                                             |                  |
| E13021         Chen, Terry (FO)         Chen, Terry (FO)         HKD         100.00         1         05-AFP-2020         352110-Souven. & Gift (for guests)         HKD         100.00         1         100.00         1         100.00         1         100.00         1         100.00         1         100.00         1         100.00         1         100.00         1         100.00         1         100.00         1         100.00         1         100.00         1         100.00         1         100.00         1         100.00         1         100.00         1         100.00         1         100.00         1         100.00         1         100.00         1         100.00         1         100.00         1         100.00         1         100.00         1         100.00         1         100.00         1         100.00         1         100.00         1         100.00         1         100.00         1         100.00         1         100.00         1         100.00         1         100.00         1         100.00         1         100.00         1         100.00         1         100.00         1         100.00         1         100.00         1         100.00         1         10                                                                                                    | E13020                   |                                            | Chen, Terry (FO) | Chen, Terry (FO)  |             | HKD                                  | 100.00                                | 1                         | 13-APR-2020            | 362110-Hospitality (meal with guests) |                                           | HKD                                          | 100.00                                        | 100.00                               | 1                              | 100.00                                             |                  |
| E14019         Chen, Terry (FO)         Chen, Terry (FO)         HKD         500.00         1         13-AFP-2020         38110-General Exp         Gen         HKD         500.00         1         500.00         1         500.00         1         500.00         1         500.00         1         500.00         1         500.00         1         500.00         1         500.00         1         500.00         1         500.00         1         500.00         1         500.00         1         500.00         1         500.00         1         500.00         1         500.00         1         500.00         1         500.00         1         500.00         1         500.00         1         500.00         1         500.00         1         500.00         1         500.00         1         500.00         1         500.00         1         500.00         1         500.00         1         500.00         1         500.00         1         500.00         1         500.00         1         500.00         1         500.00         1         500.00         1         500.00         1         500.00         1         500.00         1         500.00         1         500.00         1 <t< td=""><td>E13021</td><td></td><td>Chen, Terry (FO)</td><td>Chen, Terry (FO)</td><td></td><td>HKD</td><td>100.00</td><td>1</td><td>05-APR-2020</td><td>362110-Souven, &amp; Gift (for guests)</td><td></td><td>HKD</td><td>100.00</td><td>100.00</td><td>1</td><td>100.00</td><td></td></t<>                                                                                                    | E13021                   |                                            | Chen, Terry (FO) | Chen, Terry (FO)  |             | HKD                                  | 100.00                                | 1                         | 05-APR-2020            | 362110-Souven, & Gift (for guests)    |                                           | HKD                                          | 100.00                                        | 100.00                               | 1                              | 100.00                                             |                  |
| E14019 Chen, Terry (FO) Chen, Terry (FO) HKD 500.00 2 12-4FR-2020 HKD                                                                                                    | E14019                   |                                            | Chen, Terry (FO) | Chen, Terry (FO)  |             | HKD                                  | 500.00                                | 1                         | 13-APR-2020            | 381110-General Exp                    | Gen                                       | HKD                                          | 500.00                                        | 500.00                               | 1                              | 500.00                                             |                  |
|                                                                                                    | E14019                   |                                            | Chen, Terry (FO) | Chen, Terry (FO)  |             | HKD                                  | 500.00                                | 2                         | 12-APR-2020            |                                       |                                           | HKD                                          |                                               |                                      |                                |                                                    |                  |

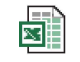

Microsoft Excel 97-2003 Worksheet

© 2020. For information, contact Deloitte Advisory (Hong Kong) Limited.

12

#### **Income and Expenditure Statement for All Balance - DEPT**

| 16-NOV-2020 10:50:29 SETUP                         |                   |               |                    | Income       | Hong Kong Baptist University         | an DEDT                   |                          |                             |              |                            |                            |                                    |                                                                                                    |                                               |
|----------------------------------------------------|-------------------|---------------|--------------------|--------------|--------------------------------------|---------------------------|--------------------------|-----------------------------|--------------|----------------------------|----------------------------|------------------------------------|----------------------------------------------------------------------------------------------------|-----------------------------------------------|
|                                                    |                   |               |                    | Income       | NOV-20                               |                           |                          |                             |              |                            |                            |                                    |                                                                                                    |                                               |
| Entity.Fd.CCtr.Prj Range:<br>Master Level:         | 11.11.2531.0<br>Y | 00000         |                    |              |                                      |                           |                          |                             |              |                            |                            |                                    |                                                                                                    |                                               |
| Master Level                                       |                   |               |                    |              |                                      |                           |                          |                             |              |                            |                            |                                    |                                                                                                    |                                               |
| Entity.Få.CCtr.AC.Prj: 11.11.2531.000000           |                   | Er            | tity.Fd.CCtr.Prj D | escription:  | HKBU.RG(NR).FO.General               |                           |                          | Project Start Date:         | 01-JUL-1998  |                            |                            |                                    | Fotal amount Pledge:                                                                                            | (                                             |
| Budget Controller:                                 |                   |               | Project Sta        | atus:        |                                      |                           |                          | Project End Date:           |              |                            |                            |                                    |                                                                                                    |                                               |
|                                                    |                   | Budget C/F Ci | arrent-Year Budget | Total Budget | Reference Budget (w/o Fund Checking) | Current Month<br>Actual * | Year-to-date<br>Actual * | Project-to-date<br>Actual * | Commitment * | Obligation and<br>Others * | Expense<br>Reimbursement * | Payment Requisition<br>to Vendor * | Total for Actual and<br>Encumbrance                                                                             | Free Balance / (Overrun) after<br>Encumbrance |
|                                                    |                   | HKS           | HK\$               | HK\$         | HKS                                  | HK\$                      | HKS                      | HK\$                        | HK\$         | HK\$                       | HKS                        | HK\$                               | HK\$                                                                                                    | HK\$                                          |
| For Period Type = PTD (Period-to-Date) or YTD (Yea | ar-to-Date)       | A1            | A2                 | A=A1+A2      | Α'                                   | В                         | С                        |                             | D1           | D2                         | D3                         | D4                                 | E=C+D1+D2+D3+D4                                                                                                 | F=A-E                                         |
| For Period Type = PJTD (Project-to-Date)           |                   |               |                    | A            | A'                                   | В                         | Cl                       | C2                          | D1           | D2                         | D3                         | D4                                 | E=C2+D1+D2+D3+D4                                                                                                | F=A-E                                         |
| Expenditure                                        |                   |               |                    |              |                                      |                           |                          |                             |              |                            |                            |                                    |                                                                                                    |                                               |
| 375130 Equip't Maintenance                         |                   |               |                    |              |                                      |                           |                          |                             |              |                            | C                          | ) 0                                |                                                                                                    |                                               |
| 375310 Teaching Equip't Non-FA                     |                   |               |                    |              |                                      |                           |                          |                             |              |                            | C                          | ) 1,059.00                         |                                                                                                    |                                               |
| Sub-total for Equipment                            |                   |               |                    |              |                                      |                           |                          |                             |              |                            | C                          | 1,059.00                           |                                                                                                    |                                               |
| 361210 ST Staff Dev't                              |                   |               |                    |              |                                      |                           |                          |                             |              | · · · · ·                  | 15 000 00                  | 0                                  | 1.000                                                                                                    | 1000                                          |
| 381110 General Exp                                 |                   |               |                    |              |                                      |                           |                          |                             |              |                            | 60,320.00                  | -77,634.00                         |                                                                                                    |                                               |
| 381120 Accommodation                               |                   |               |                    |              |                                      |                           |                          |                             |              |                            | 47,900.00                  | ) 0                                |                                                                                                    |                                               |
| Sub-total for Other General Expenses               |                   |               |                    |              |                                      |                           |                          |                             |              |                            | 123,220.00                 | 76,575.00                          |                                                                                                    | (Inclusion)                                   |
| Total Expenditure and Transfer-out                 |                   |               | -                  | 1000         |                                      | 1.00                      |                          | 100                         | -            |                            | 123,220.00                 | -75,516.00                         | 1111                                                                                                    |                                               |
| Net Surplus / (Deficit)                            |                   |               |                    |              |                                      |                           |                          |                             |              |                            |                            |                                    | in the second second second second second second second second second second second second second second second |                                               |
| Accumulated Surplus / (Deficit) B/F                |                   |               |                    |              |                                      |                           |                          |                             |              |                            |                            |                                    |                                                                                                    |                                               |
| Accumulated Surplus / (Deficit) C/F                |                   |               |                    |              |                                      |                           | 1.000                    |                             |              |                            |                            |                                    |                                                                                                    |                                               |
|                                                    |                   |               |                    |              |                                      |                           |                          |                             |              |                            |                            |                                    |                                                                                                    |                                               |

"N/A" represents not applicable.

\* For the income accounts, additional budget is represented by positive balance whereas the additional actual or encombrance is represented by negative balance.

\*\*\*End of Report\*\*\*

© 2020. For information, contact Deloitte Advisory (Hong Kong) Limited.

# **Access Authorizations**

(To authorize other colleague to create expense report on behalf)

© 2020 For information, contact Deloitte Advisory (Hong Kong) Limited

#### Access Authorizations Grant Authority (1)

#### **Responsibility:**

1. HKBU iExp User

| C | DRACLE <sup>®</sup> E-Business Suite     |             |                   |                                                |           |               |
|---|------------------------------------------|-------------|-------------------|------------------------------------------------|-----------|---------------|
|   | lome                                     |             |                   |                                                |           |               |
|   | Navigator                                | Worklist    |                   |                                                |           |               |
|   | Personalize                              |             |                   |                                                | Fu        | III List (25) |
|   |                                          |             | Туре 🛆            | Subject 🛆                                      | Sent 💌    | Due 🗠         |
| 1 | HKBU CHMD PRV User                       | Chen, Terry | HKBU PRV Approval | PRV P0000081 ( 100.00 HKD ) has been rejected  | 12-Nov-20 | )20           |
|   | 🕨 🛅 HKBU iExp User                       | Chen, Terry | HKBU PRV Approval | PRV P0000081 is timed out                      | 12-Nov-20 | )20           |
|   | HKBU ITO Financial Reports (With SHC IT) | Chen, Terry | HKBU PRV Approval | PRV report P0000081 has been idled for 9 days. | 12-Nov-20 | )20           |
|   | HKBILPR Report                           | Chen, Terry | HKBU PRV Approval | PRV (P0000081), HKBU_OU                        | 12-Nov-20 | )20           |
|   |                                          |             | HKBU PRV Approval | PRV P0000074 is timed out                      | 12-Nov-20 | )20           |
|   | HKBU PR User                             | Chen, Terry | HKBU PRV Approval | PRV P0000074 ( 12.00 HKD ) has been rejected   | 12-Nov-20 | )20           |
|   | HKBU PRV User                            |             | HKBU PRV Approval | PRV report P0000074 has been idled for 9 days. | 12-Nov-20 | )20           |
|   |                                          |             |                   |                                                |           |               |

#### Access Authorizations Grant Authority (2)

#### 2. Click link "Access Authorizations"

| Expenses Home Expense R                 | eports Access Authorizations      | Payments Search Request                 |                                                        | _                    |
|-----------------------------------------|-----------------------------------|-----------------------------------------|--------------------------------------------------------|----------------------|
| Expenses Home<br>Track Submitted Expens | se Reports                        | Clic<br>cre                             | k to authorize other colle<br>ate expense report on be | eague to<br>half     |
| The following expense reports a         | re either outstanding or have bee | n paid in the last 30 days.             |                                                        |                      |
| Preparer / Requester 🛆                  | Report Number A                   | Report Submit Date 💌                    | Report Status                                          | Last Report Status A |
| Chen, Terry (FO)                        | E190131                           | 17-Nov-2020                             | Pending Manager Approval                               |                      |
| Chen, Terry (FO)                        | E190117                           | 16-Nov-2020                             | Pending Individual's Approval                          |                      |
| Chen, Terry (FO)                        | E188153                           | 13-Nov-2020                             | Ready for Payment                                      |                      |
| Chen, Terry (FO)                        | E184085                           | 09-Nov-2020                             | Ready for Payment                                      |                      |
| Wong, William W L (FO)                  | E184088                           | 09-Nov-2020                             | Ready for Payment                                      |                      |
| Chen, Terry (FO)                        | E184087                           | 09-Nov-2020                             | Ready for Payment                                      |                      |
| Chen, Terry (FO)                        | E184092                           | 09-Nov-2020                             | Ready for Payment                                      |                      |
| Chen, Terry (FO)                        | E180100                           | 06-Nov-2020                             | Ready for Payment                                      |                      |
| Chen, Terry (FO)                        | E180106                           | 06-Nov-2020                             | Ready for Payment                                      |                      |
| Chen, Terry (FO)                        | E176087                           | 05-Nov-2020                             | Pending Manager Approval                               |                      |
|                                         |                                   |                                         |                                                        |                      |
| If the status is Pending Your           | Resolution, you were sent a noti  | fication explaining the required action |                                                        |                      |

### Access Authorizations Grant Authority (3)

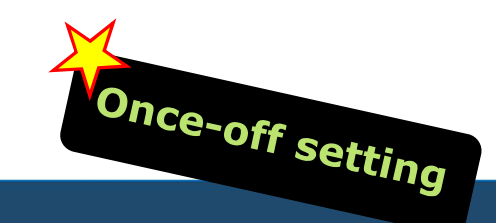

#### ORACLE' Expense Reports

| penses Home Expense Reports Access Authorizations Payments Search Request                                                   |                                                                                              |                                                                     |
|----------------------------------------------------------------------------------------------------|----------------------------------------------------------------------------------------------|---------------------------------------------------------------------|
| Access Authorizations                                                                                                    |                                                                                              |                                                                     |
| You can add people on the list                                                                                              |                                                                                              |                                                                     |
| Expenses Entry Delegations                                                                                                  | Expenses Entry Permissions                                                                   |                                                                     |
| The people in this list can enter expense reports for you. They can also view all of your previously submitted expense repo | S. You can enter expense reports for the people in this list. You can also view all of their | r previously submitted expense reports.                             |
|                                                                                                    | Name                                                                                         | Remove                                                              |
| Name Remove                                                                                                    | Wong, William W L (FO)                                                                       | 2                                                                   |
| Chen, Terry (FO)                                                                                                    |                                                                                              |                                                                     |
| Raymond, Raymlee                                                                                                    |                                                                                              |                                                                     |
| Nong, William W L (FO)                                                                                                    |                                                                                              |                                                                     |
| King, Amy Y.C. (EQ)                                                                                                    |                                                                                              |                                                                     |
|                                                                                                    | You can create exp                                                                           | pense report for the people                                         |
| The people on the list can create expense report for you                                                                    | Tips!                                                                                        |                                                                     |
| Fips!                                                                                                    | Once the depart                                                                              | tment head finishes the                                             |
| Department head using his/her user<br>account to add secretary on the list, so<br>that the secretary can create expense     | authorization se<br>login and see the<br>hear                                                | etting, the secretary can<br>he name of department<br>d on the list |

© 2020. For information, contact Deloitte Advisory (Hong Kong) Limited.

۲

I 🏦 🛇 ★

### **Header Page – General Information**

After you authorized your colleague, your colleague can find your name on the "Preparer/Requester" field.

|                                                                                                    |                                                                                                    |                                                   | ۲ | 🏫           | ⊗ ★      | 🔅 📫 | Logged In As TERRYCHEN       |
|----------------------------------------------------------------------------------------------------|----------------------------------------------------------------------------------------------------|---------------------------------------------------|---|-------------|----------|-----|------------------------------|
|                                                                                                    |                                                                                                    |                                                   |   |             |          |     |                              |
| Expenses                                                                                                    |                                                                                                    |                                                   |   |             |          |     |                              |
| Expenses Home Expense Reports Access Authorizations Payments Search Request                                        |                                                                                                    |                                                   |   |             |          |     |                              |
|                                                                                                    | 0                                                                                                    |                                                   |   | 0           |          |     | 0                            |
| General Information                                                                                                | Cash and Other E                                                                                                    | xpenses                                           |   | Expense All | ocations |     | Review                       |
| Create Expense Report: General Information                                                                         |                                                                                                    |                                                   |   |             |          |     | Save Cancel Step 1 of 4 Next |
| Indicates required field  Preparer / Requester   Chen, Terry (FO)  Reimbursement Currency   HKD - Hong Kong Dollar |                                                                                                    | * Description                                     |   |             |          |     |                              |
| Additional Information                                                                                             | 4)                                                                                                    |                                                   |   |             |          |     |                              |
| * GL Date 18-Jan-2021 %                                                                                            | report for the department head.                                                                                                    |                                                   |   |             |          |     |                              |
| TIP For claims of Create Expense Report: General Information                                                       | please select his/her                                                                                                    |                                                   |   |             |          |     |                              |
| Note: You may visit FO website for Finance Preparer / Requester Chen, Terry (FO)                                   | name on this held.                                                                                                    | * Description                                     |   |             |          |     |                              |
| Reimbursement Currency Chen, Terry (FO)                                                                            |                                                                                                    |                                                   |   | 11          |          |     |                              |
| Additional Information Chong, Doris (PERS)                                                                         |                                                                                                    |                                                   |   |             |          |     |                              |
| * GL Date 18-Jan-2<br>* Staff Claims<br>TIP Fo<br>Siu, Joanne S Y (ACLW) esed on                                   | actual costs incurred including same-day return trip to nearly actual costs incurred including same-day return trip to nearly actual costs incurred incur | by cities, please select "General Reimbursement". |   |             |          |     |                              |
| Note: You may visit FO website ( Wong, William W L (FO) rocedure                                                   | S.                                                                                                    |                                                   |   |             |          |     |                              |
| Ying, Amy Y C (FO)                                                                                                 |                                                                                                    |                                                   |   |             |          |     |                              |
|                                                                                                    |                                                                                                    |                                                   |   |             |          |     |                              |
|                                                                                                    |                                                                                                    |                                                   |   |             |          |     |                              |
|                                                                                                    |                                                                                                    |                                                   |   |             |          |     |                              |
|                                                                                                    |                                                                                                    |                                                   |   |             |          |     |                              |
|                                                                                                    |                                                                                                    |                                                   |   |             |          |     |                              |
|                                                                                                    |                                                                                                    |                                                   |   |             |          |     |                              |
|                                                                                                    |                                                                                                    |                                                   |   |             |          |     |                              |
|                                                                                                    |                                                                                                    |                                                   |   |             |          |     |                              |
| C 2020. For information, contact Delotte Autoory (riong Rong) Limited.                                             |                                                                                                    |                                                   |   |             |          |     | 20                           |

# **Vacation Rule**

© 2020 For information, contact Deloitte Advisory (Hong Kong) Limite

#### **Create Vacation Rule**

**Create Vacation Rule (1)** 

- 1. Login system
- 2. Click on the link of "Vacation Rules"

| ome                                                               |                      |                         |                                                                                                    |             |          |
|-------------------------------------------------------------------|----------------------|-------------------------|----------------------------------------------------------------------------------------------------|-------------|----------|
| Personalize Table Layout: (menuTable)                             | Personalize "Workl   | ist"                    |                                                                                                    |             |          |
| Navigator                                                         | Worklist             |                         |                                                                                                    |             |          |
| Personalize "Navigator"<br>Personalize Table Layout (headerTable) | Personalize "Notific | ations Worklist Functio | n"                                                                                                   | Full        | List (25 |
| Personalize                                                       | From △               |                         | Subject 🛆                                                                                            | Sent 🔻      | Due 4    |
|                                                                   | Raymond, Raymle      | e Expenses              | Expense E1188121 (100.00 HKD) has been rejected                                                      | 02-Jan-202  | 1        |
| r Avert wanager                                                   | Wong, William W L    | HKBU PRV Approval       | PRV P0000188 is timed out                                                                            | 31-Dec-202  | 0        |
| Application Developer                                             |                      | HKBU PRV Approval       | PRV P0000188 ( 900.00 HKD ) has been rejected                                                        | 31-Dec-202  | 0        |
| Application Diagnostics                                           | Wong, William W L    | HKBU PRV Approval       | PRV report P0000188 has been idled for 9 days.                                                       | 31-Dec-202  | 0        |
| Cash Management Setup                                             |                      | Expenses                | Expense Report E1188121 has been idled for 9 days.                                                   | 31-Dec-202  | 0        |
| Functional Administrator                                          |                      | HKBU PRV Approval       | PRV (P0000188), HKBU_OU                                                                              | 31-Dec-202  | 0        |
| E General Ledger Super User                                       | Li, Edmund T M       | Expenses                | Expense E174108 for Li, Edmund T M (1,000.00 HKD) has been submitted to another manager for approval | 04-Nov-202  | 0        |
| HKBI 112766 Einancial Reports                                     |                      | System: Tests           | PLSQL Message for Testing Workflow Notification Mailer - SIT                                         | 15-Oct-2020 | )        |
|                                                                   |                      | System: Tests           | OA Framework Message for Testing Workflow Notification Mailer - SIT                                  | 15-Oct-2020 | )        |
| HKBU ABS AP Invoice User                                          |                      | System: Tests           | PLSQL Message for Testing Workflow Notification Mailer - SIT                                         | 15-Oct-2020 | )        |
| HKBU AFund GL Administrator                                       |                      | System: Tests           | OA Framework Message for Testing Workflow Notification Mailer - SIT                                  | 15-Oct-2020 | )        |
| HKBU AFund GL Inquiry                                             |                      | System: Tests           | PLSQL Message for Testing Workflow Notification Mailer - SIT                                         | 15-Oct-2020 | )        |
| HKBU AP Admin                                                     |                      | System: Tests           | OA Framework Message for Testing Workflow Notification Mailer - SIT                                  | 15-Oct-2020 | J        |
| HKBU AP Inquiry                                                   |                      | System: Tests           | PLSQL Message for Testing Workflow Notification Mailer - SIT                                         | 17-Jul-2020 |          |
| HKPII AP Payment Manager                                          |                      | System: Tests           | OA Framework Message for Testing Workflow Notification Mailer - SIT                                  | 17-Jul-2020 |          |
|                                                                   |                      | System: Tests           | OA Framework Message for Testing Workflow Notification Mailer - SIT                                  | 15-Jul-2020 |          |
| HKBU AP Supplier Bank Manager                                     |                      | System: Tests           | PLSQL Message for Testing Workflow Notification Mailer - SIT                                         | 15-Jul-2020 |          |
| HKBU AP Supplier Bank User                                        |                      | System: Tests           | PLSQL Message for Testing Workflow Notification Mailer - SIT                                         | 14-Jul-2020 |          |
| HKBU AP Supplier User                                             |                      | System: Tests           | OA Framework Message for Testing Workflow Notification Mailer - SIT                                  | 14-Jul-2020 |          |
| E HKBU AR ACH 1                                                   |                      | System: Tests           | PLSQL Message for Testing Workflow Notification Mailer - SIT                                         | 14-Jul-2020 |          |
| HKBU AR Financia Click this lin                                   | k –                  | System: Tests           | OA Framework Message for Lesting Workflow Notification Mailer - STI                                  | 14-Jul-2020 |          |
|                                                                   |                      | System: Tests           | UK Framework wessage for Lesting Workflow Notification Mailer - ST                                   | 14-JUI-2020 |          |
|                                                                   |                      | System: Tests           | PLOQL Message for Testing Workflow Notification Mailer - STI                                         | 14-Jul-2020 |          |
|                                                                   | $\mathbf{N}$         | System. Tests           | FLOWE MESSAGE OF FESUNG WORNIOW NOUNCAUON MAILER - 511                                               | 14-Jul-2020 |          |

#### **Create Vacation Rule**

**Create Vacation Rule (2)** 

- 1. Click "Create Rule" button
- 2. Choose the "Item Type"
- 3. Click "Next" button

|                                                                                                    | î | $\otimes$ | *    | Ö    |              | Logged In As D | ITU2   | <del>ك</del> رو |
|----------------------------------------------------------------------------------------------------|---|-----------|------|------|--------------|----------------|--------|-----------------|
| Home > Click 'Create Rule'<br>Vacation Rules<br>Create Rule ↑ 💢 😂 📧 🌣 ▼ 💷                                                       |   |           |      |      |              |                |        |                 |
| Rule Name                                                                                                    |   |           | ltem | Туре | Notification | Update         | Delete | Status          |
| You have not setup any notification routing rules. Please use the Create Rule button to create a new notification routing rule. |   |           |      |      |              |                |        |                 |

|                                                                                                    | 🎓 🛇 ★ 尊 🧊   Logged in As WILLIAMWONG1 ? ひ |
|----------------------------------------------------------------------------------------------------|-------------------------------------------|
| 2<br>Select item type                                                                                                    | Rule Response                             |
| Vacation Rule: Item Ty                                                                                                    |                                           |
| Personalize "Edit Vacation Rule Item Type Function"<br>Personalize "Edit Vacation Rule Item Type"<br>Solect the two of notification that will activate this rule | Click `Next' button                       |
| Item Type -Al-                                                                                                    |                                           |
| Return to Vacation Rules     UMX Proxy Notification     Io Step 3.                                                                                               | Step 1 0 <sup>1</sup> 3 Ne <u>xt</u>      |

© 2020. For information, contact Deloitte Advisory (Hong Kong) Limited.

### **Create Vacation Rule**

#### **Create Vacation Rule (3)**

- 1. Enter end date
- 2. Enter employee name for reassign process
- 3. Select reassign method
- 4. Click 'Apply'

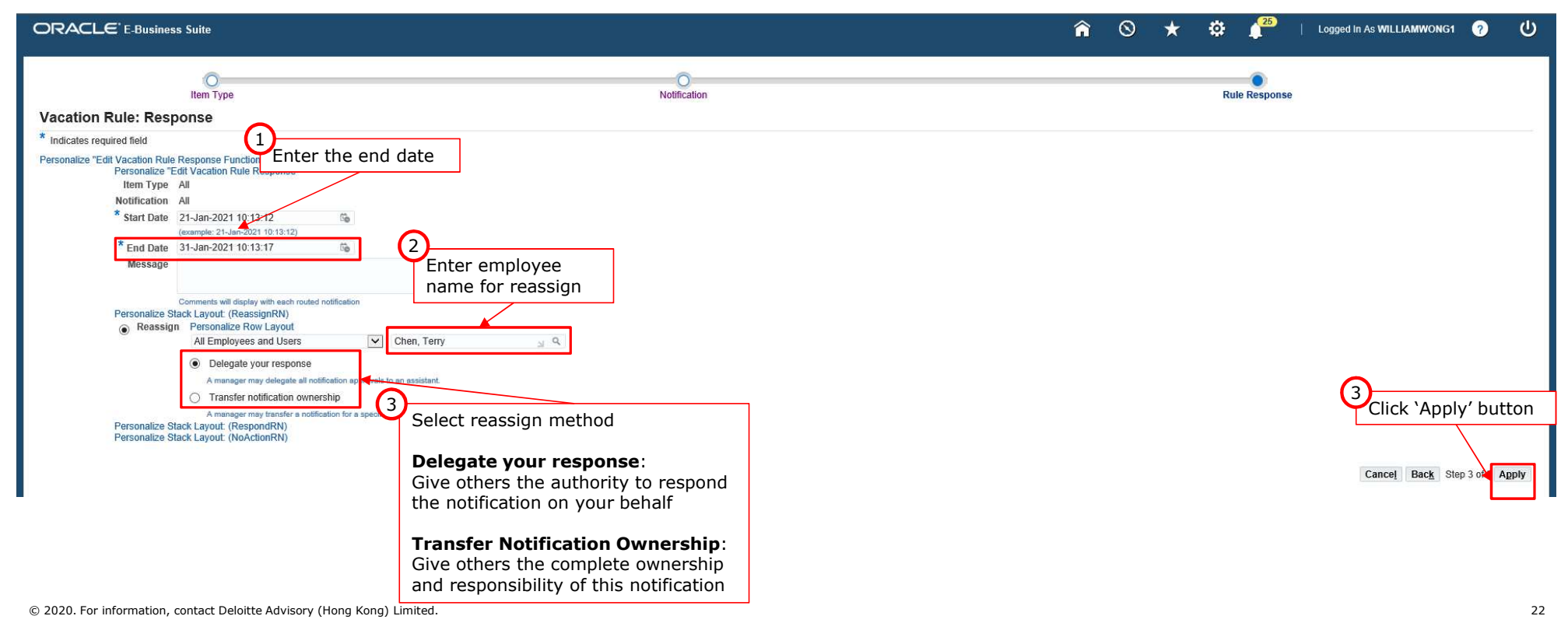

### **Update Vacation Rule**

**Update Vacation Rule (1)** 

- 1. Login system
- 2. Click on the link of "Vacation Rules"

| ome                                     |                  |                              |                                                                                                    |              |       |
|-----------------------------------------|------------------|------------------------------|----------------------------------------------------------------------------------------------------|--------------|-------|
| Personalize Table Layout: (menuTable)   | Personalize "Wo  | rklist"                      |                                                                                                    |              |       |
| Navigator                               | Worklist         |                              |                                                                                                    |              |       |
| Personalize "Navigator"                 | Personalize "Not | ifications Worklist Function | n"                                                                                                   |              |       |
| Personalize Table Layout: (headerTable) |                  |                              |                                                                                                    | Full         | List  |
| Personalize                             | Personalize "Not | ification List"              |                                                                                                    |              |       |
|                                         | From             | Туре 🛆                       | Subject                                                                                              | Sent 🔻       | Du    |
| Alert Manager                           | Raymond, Rayn    | nlee Expenses                | Expense E1188121 (100.00 HKD) has been rejected                                                      | 02-Jan-2021  | ć.    |
| Application Developer                   | Wong, William V  | V L HKBU PRV Approval        | PRV P0000188 is timed out                                                                            | 31-Dec-2020  | )     |
| Application Disconsport                 |                  | HKBU PRV Approval            | PRV P0000188 ( 900.00 HKD ) has been rejected                                                        | 31-Dec-2020  | )     |
| Application Diagnostics                 | Wong, William V  | V L HKBU PRV Approval        | PRV report P0000188 has been idled for 9 days.                                                       | 31-Dec-2020  | )     |
| Cash Management Setup                   |                  | Expenses                     | Expense Report E1188121 has been idled for 9 days.                                                   | 31-Dec-2020  | )     |
| Functional Administrator                |                  | HKBU PRV Approval            | PRV (P0000188), HKBU_OU                                                                              | 31-Dec-2020  | )     |
| General Ledger Super User               | Li, Edmund T M   | Expenses                     | Expense E174108 for Li, Edmund T M (1,000.00 HKD) has been submitted to another manager for approval | 04-Nov-2020  | )     |
| HKBU 113766 Financial Reports           |                  | System: Tests                | PLSQL Message for Testing Workflow Notification Mailer - ST                                          | 15-Oct-2020  | ł     |
| HKBU ABS AP Invoice User                |                  | System: Tests                | OA Framework Message for Testing Workflow Notification Mailer - SIT                                  | 15-Oct-2020  | -     |
|                                         |                  | System: Tests                | PLSQL Message for Testing Workflow Notification Mailer - STI                                         | 15-Oct-2020  | ł.    |
| HKBU AFund GL Administrator             |                  | System: Tests                | OA Framework Message for Lesting Workflow Notification Mailer - ST                                   | 15-Oct-2020  | 1     |
| HKBU AFund GL Inquiry                   |                  | System: Tests                | PLSQL Message for Testing Workflow Notification Mailer - STI                                         | 15-Oct-2020  | 1<br> |
| HKBU AP Admin                           |                  | System: Tests                | OA Framework Message for Lesting Workflow Notification Mailer - ST                                   | 15-Oct-2020  | 1     |
| HKBU AP Inquiry                         |                  | System: Tests                | PLSQL Message for Testing Workflow Notification Mailer - ST                                          | 17-Jul-2020  |       |
| HKBU AP Payment Manager                 |                  | System: Tests                | OA Framework Message for Testing Workflow Notification Mailer - ST                                   | 17-Jul-2020  |       |
| HKBU AP Supplier Bank Manager           |                  | System: Tests                | DI SOL Moccore for Testing Workflow Natification Mailer - SIT                                        | 15-Jul-2020  |       |
|                                         |                  | System: Tests                | PLSQL message for Testing Workflow Notification Mailer - ST                                          | 14- Jul-2020 |       |
| P INDU AP Supplier Bank User            |                  | System: Tests                | OA Framework Massage for Testing Workflow Notification Mailer - SIT                                  | 14- Jul-2020 |       |
| HKBU AP Supplier User                   |                  | System: Tests                | PLSQL Message for Testing Workflow Notification Mailer - SIT                                         | 14-00-2020   |       |
| HKBU AR ACH                             |                  | System: Tests                | OA Framework Message for Testing Workflow Notification Mailer - SIT                                  | 14-Jul-2020  |       |
| HKBU AR Financia Click this lir         | nk               | System: Tests                | OA Framework Message for Testing Workflow Notification Mailer - SIT                                  | 14101-2020   |       |
|                                         |                  | System: Tests                | PLSQL Message for Testing Workflow Notification Mailer - SIT                                         | 14-Jul-2020  |       |
|                                         | $\mathbf{i}$     | System: Tests                | PLSQL Message for Testing Workflow Notification Mailer - SIT                                         | 14-Jul-2020  |       |
|                                         |                  | Custom: Tests                | OA Framework Message for Testing Workflow Notification Mailer - SIT                                  | 14-101-2020  |       |

#### **Update Vacation Rule**

**Update Vacation Rule (2)** 

- 1. Click "Update" icon
- 2. Update the rule details
- 3. Click "Apply" button

|                                                                                         |             |              | 1                   | i O    | * | \$<br>25 | Logged in As WILLIAMWONG1 | ? | ሳ |
|-----------------------------------------------------------------------------------------|-------------|--------------|---------------------|--------|---|----------|---------------------------|---|---|
| Home ><br>Vacation Rules                                                                |             |              | 1<br>Click into the |        |   |          |                           |   |   |
| Personalize "Notification Vacation Rules Functi"<br>Personalize "Rule Information List" |             |              | 'Update' icon       |        |   |          |                           |   |   |
| Create Rule                                                                             |             |              |                     |        |   |          |                           |   |   |
| Rule Name                                                                               | Item Type   | Notification |                     | Update |   | Dele     | te Status                 |   |   |
| Delegate: Chen, Terry                                                                   | <all></all> | <all></all>  |                     | 0      |   | Î        | Active                    |   |   |

|                                                                                                    | î | $\otimes$ | * | ٥ | 25 | Logged In As WILLIAMWONG1 | ?    |     |
|----------------------------------------------------------------------------------------------------|---|-----------|---|---|----|---------------------------|------|-----|
| Vacation Rule: Response       Indicates required field         * Indicates required field       Update the vacation nule details         Personalize *Edit Vacation Rule Response       Indicates required field         Votification AI       Indicates required field         * Start Date       21-Jan-2021 10:13:12         * End Date       Indicates required field         Message       Indicates required field         Personalize Stack Layout: (ReassignRN)       Indicates required notification         • Reassign       Personalize Row Layout         • Delegate your response       Annanger my delegate an cotification approvale to an assistant.         • Transfer rolification onvoreship       Annanger my delegate an cotification approvale to an assistant.         • Transfer rolification onvoreship       Annanger my delegate and cotification to a specific project to the new manager of that project.         Personalize Stack Layout: (RespondRN)       Personalize Stack Layout: (NoActionRN) |   |           |   |   |    | 3<br>Click `Apply         | 'but | ton |

#### **Remove Vacation Rule**

**Remove Vacation Rule (1)** 

- 1. Login system
- 2. Click on the link of "Vacation Rules"

| ome                                     |        |                       |                         |                                                                                                    |             |      |
|-----------------------------------------|--------|-----------------------|-------------------------|----------------------------------------------------------------------------------------------------|-------------|------|
| Personalize Table Layout: (menuTable)   |        | Personalize "Worklis  | t"                      |                                                                                                    |             |      |
| Navigator                               |        | Worklist              |                         |                                                                                                    |             |      |
| Personalize "Navigator"                 |        | Personalize "Notifica | tions Worklist Function | r -                                                                                                 |             |      |
| Personalize Table Layout: (headerTable) |        |                       |                         |                                                                                                    | Full        | List |
| Personalize                             |        | Personalize "Notifica | tion List"              | Subject 4                                                                                           | Cont -      | D.   |
|                                         |        |                       |                         | Subject A                                                                                           | Sent V      | 1    |
| Alert Manager                           |        | Mona William W1       | Expenses                | Expense E ( 100 12 ( (100.00 MKD) has been rejected                                                 | 21 Doc 202  | 1    |
| Application Developer                   |        | wong, william w L     | UKBU PRV Approval       | PRV F0000106 IS unled Out                                                                           | 31-Dec-202  | .0   |
| Application Diagnostics                 |        | Wong William W I      | HKBU PRV Approval       | PRV report P0000188 bas been idled for 0 days                                                       | 31-Dec-202  | 0    |
| Cash Management Setup                   |        | wong, windin w L      | Evnoneae                | Evenese Report E1199121 has been ided for 9 days.                                                   | 31-Dec-202  | 0    |
|                                         |        |                       | HKBI PRV Approval       | PRV (P0000188) HKBI OII                                                                             | 31-Dec-202  | 0    |
| Functional Administrator                |        | Li Edmund T M         | Expenses                | Expense E174108 for Li Edmund T M (1.000.00 HKD) has been submitted to another manager for approval | 04-Nov-202  | 0    |
| General Ledger Super User               |        |                       | System: Tests           | PLSQL Message for Testing Workflow Notification Mailer - SIT                                        | 15-Oct-2020 | 0    |
| HKBU 113766 Financial Reports           |        |                       | System: Tests           | OA Framework Message for Testing Workflow Notification Mailer - SIT                                 | 15-Oct-2020 | 0    |
| HKBU ABS AP Invoice User                |        |                       | System: Tests           | PLSQL Message for Testing Workflow Notification Mailer - SIT                                        | 15-Oct-2020 | 0    |
| HKBU AFund GL Administrator             |        |                       | System: Tests           | OA Framework Message for Testing Workflow Notification Mailer - SIT                                 | 15-Oct-2020 | 0    |
| HKBU AFund GL Inquiry                   |        |                       | System: Tests           | PLSQL Message for Testing Workflow Notification Mailer - SIT                                        | 15-Oct-2020 | 0    |
| HKBILAP Admin                           |        |                       | System: Tests           | OA Framework Message for Testing Workflow Notification Mailer - SIT                                 | 15-Oct-2020 | 0    |
|                                         |        |                       | System: Tests           | PLSQL Message for Testing Workflow Notification Mailer - SIT                                        | 17-Jul-2020 | 1    |
|                                         |        |                       | System: Tests           | OA Framework Message for Testing Workflow Notification Mailer - SIT                                 | 17-Jul-2020 | 1    |
| HKBU AP Payment Manager                 |        |                       | System: Tests           | OA Framework Message for Testing Workflow Notification Mailer - SIT                                 | 15-Jul-2020 | 1    |
| HKBU AP Supplier Bank Manager           |        |                       | System: Tests           | PLSQL Message for Testing Workflow Notification Mailer - SIT                                        | 15-Jul-2020 | 1    |
| HKBU AP Supplier Bank User              |        |                       | System: Tests           | PLSQL Message for Testing Workflow Notification Mailer - SIT                                        | 14-Jul-2020 | 1    |
| HKBU AP Supplier User                   |        |                       | System: Tests           | OA Framework Message for Testing Workflow Notification Mailer - SIT                                 | 14-Jul-2020 | J    |
| HKBU AR ACH 1                           |        |                       | System: Tests           | PLSQL Message for Testing Workflow Notification Mailer - SIT                                        | 14-Jul-2020 | Ĵ.   |
| HKRUAR Financia Click this li           | nk     |                       | System: Tests           | OA Framework Message for Testing Workflow Notification Mailer - SIT                                 | 14-Jul-2020 | E .  |
|                                         | IIK.   |                       | System: Tests           | OA Framework Message for Testing Workflow Notification Mailer - SIT                                 | 14-Jul-2020 | 1    |
|                                         |        |                       | System: Tests           | PLSQL Message for Testing Workflow Notification Mailer - SIT                                        | 14-Jul-2020 | 1    |
|                                         | $\sim$ |                       | System: Tests           | PLSQL Message for Testing Workflow Notification Mailer - SIT                                        | 14-Jul-2020 | f.   |
|                                         |        |                       | System: Tests           | OA Framework Message for Testing Workflow Notification Mailer - SIT                                 | 14-Jul-2020 | 1    |

#### **Remove Vacation Rule**

**Remove Vacation Rule (2)** 

- 1. Click "Delete" icon
- 2. Click "Yes" button to confirm deletion

| ORACLE E-Business Suite                                                                 |             |              | î © ★ ♥ 🖡      | 5   Logged in As WILLIAMWONG1 🥎 😃 |
|-----------------------------------------------------------------------------------------|-------------|--------------|----------------|-----------------------------------|
| Home > Vacation Rules                                                                   |             |              |                |                                   |
| Personalize "Notification Vacation Rules Functi"<br>Personalize "Rule Information List" |             |              |                |                                   |
| Create Rule                                                                             |             |              | Click into the |                                   |
| Rule Name                                                                               | Item Type   | Notification | 'Delete' icon  | Delete Status                     |
| Delegate: Chen, Terry                                                                   | <all></all> | <all></all>  | 1              | Active                            |
| Delegate: Raymond, Raymlee                                                              | <all></all> | <all></all>  |                | inactive                          |
| Return to Worklist                                                                      |             |              |                |                                   |
|                                                                                         |             |              |                |                                   |
|                                                                                         |             |              |                | $\bigcirc$                        |
|                                                                                         |             |              |                | Click 'Yes' to                    |

|                                                  | â | $\otimes$ | * | ¢ | 25 | confirm | ڻ<br>ا                 |
|--------------------------------------------------|---|-----------|---|---|----|---------|------------------------|
| A Warning                                        |   |           |   |   |    |         | <u>N</u> o <u>Y</u> es |
| Delete Vacation Rule: Delegate: Raymond, Raymlee |   |           |   |   |    |         |                        |

© 2020. For information, contact Deloitte Advisory (Hong Kong) Limited.

## Payment Requisitions to Vendors (PRV) - Direct Purchase at or below \$12,000

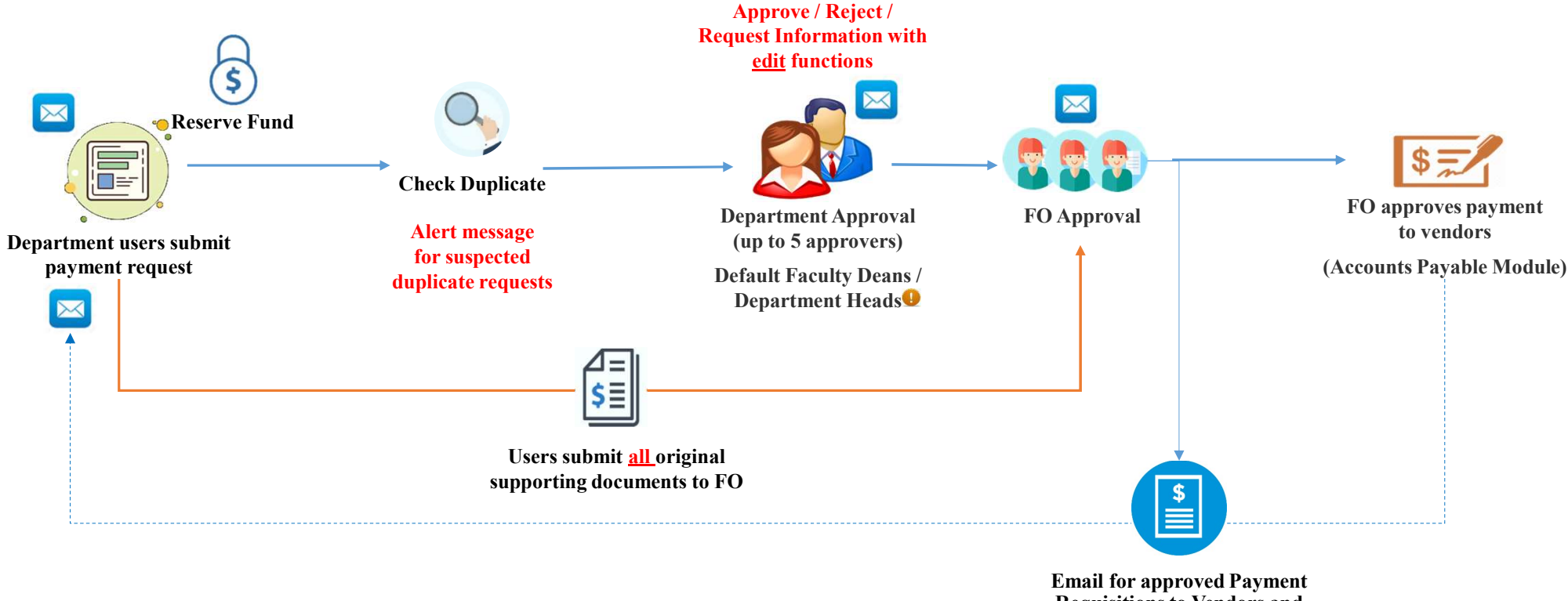

Email for approved Payment Requisitions to Vendors and e-Payment Advice for auto-pay

**For Budget Controller, claims for self-consumed expenses requires one-level up approval** 

# **PRV** Approval Email Notification

© 2020 For information, contact Deloitte Advisory (Hong Kong) Limited

#### **Purchase Requisition to Vendors (PRV) - Approval Notification**

|                                                                        | FIS Oracl<br>[EXT]Action                                                                        | e UAT T<br><b>Required:</b>                           | esting Emai<br>PRV P0001091 *** | <newfis_<br>for Siu, Joan</newfis_<br>           | _uat@uat.hkbi<br>ne S Y ( 1,000.00 HK        | u.edu.hk><br>¤)                 | ĩ                                         |                                              |                     |
|------------------------------------------------------------------------|-------------------------------------------------------------------------------------------------|-------------------------------------------------------|---------------------------------|--------------------------------------------------|----------------------------------------------|---------------------------------|-------------------------------------------|----------------------------------------------|---------------------|
| If there                                                               | are problems with how                                                                           | w this messag                                         | ge is displayed, click h        | ere to view it in                                | a web browser.                               |                                 |                                           |                                              |                     |
| O Not 680                                                              | ification Detail.html<br>bytes                                                                  | <b>*</b>                                              |                                 |                                                  |                                              |                                 |                                           |                                              |                     |
| From Siu, Joa<br>To Kum, D<br>Sent 12-Jan-<br>Due 26-Jan-<br>ID 609043 | nne S Y<br>evon F S<br>2021 10:38:06<br>2021 10:38:06                                           |                                                       | Total 1,0<br>Supplier PO        | 00.00 HKD<br>CW-HKT LIMITED                      |                                              |                                 |                                           |                                              |                     |
| PRV Lines                                                              | 5                                                                                               |                                                       |                                 |                                                  |                                              |                                 |                                           |                                              |                     |
| Line                                                                   | Description                                                                                     |                                                       | HKBU Accou                      | unting Flexfield                                 |                                              |                                 |                                           | Amount(HKD)                                  |                     |
| 1                                                                      | Test                                                                                            |                                                       | 11.11.4321.37                   | 5310.000000.00.00                                |                                              |                                 | 1                                         | 1,000.00                                     |                     |
| Approval                                                               | Sequence                                                                                        |                                                       |                                 |                                                  | Antion                                       | Action Det                      |                                           |                                              | Note                |
| 1                                                                      | Siu Joanne S V (A)                                                                              |                                                       |                                 |                                                  | SUBMIT                                       | 12-lan-2021                     | e<br>10:38:06                             |                                              | Note                |
| 2                                                                      | Kum, Devon F S (F                                                                               | D)                                                    |                                 |                                                  | NOTIFIED                                     | 12-0411-2021                    | 10.00.00                                  |                                              |                     |
| 3                                                                      | Song, Byron Y (ACL                                                                              | .W)                                                   |                                 |                                                  |                                              |                                 |                                           |                                              |                     |
| 4                                                                      | Leung, Yanki (FO)                                                                               |                                                       |                                 |                                                  |                                              |                                 |                                           |                                              |                     |
| Ralated A                                                              | pplications                                                                                     |                                                       | Departmen                       | t approve                                        | rs can                                       |                                 |                                           |                                              |                     |
| View Payr                                                              | nent Requisition Details                                                                        |                                                       |                                 |                                                  |                                              |                                 |                                           |                                              |                     |
| Edit Payr                                                              | ment Requisition                                                                                |                                                       | edit the PR                     | V before                                         |                                              |                                 |                                           |                                              |                     |
| Num Act                                                                | tion Date                                                                                       | Action                                                | 1                               | From                                             | То                                           |                                 | Details                                   |                                              |                     |
| 1 12~                                                                  | lan-2021 10:38:06                                                                               | Submit                                                | approval                        | Siu, Joanne S Y                                  | Kum, Devon                                   | FS                              |                                           |                                              |                     |
| Please click o                                                         | on one of the following choices                                                                 | o automatically ge                                    | merate an E-mail response. Bel  | ore sending the E-mail                           | response to close this notification, e       | ensure all response prom        | npts include a desired response           | value within quotes.                         |                     |
| Action: AD                                                             | prove Reject Requ                                                                               | est Inform                                            | ation                           |                                                  |                                              |                                 |                                           |                                              |                     |
| Manalana D                                                             | a not forward this annul                                                                        |                                                       |                                 |                                                  |                                              |                                 |                                           |                                              |                     |
|                                                                        |                                                                                                 |                                                       |                                 |                                                  |                                              |                                 |                                           |                                              |                     |
| Dischalaver                                                            |                                                                                                 |                                                       | Approver c                      | an also take ac                                  | tion to                                      |                                 |                                           |                                              |                     |
| This message (ir<br>action based on                                    | scluding any attachesents) may contain $\alpha$<br>$R_{e}$ is prohibited as it may be unlawful. | confidential Information                              | Approve /                       | Reject / Reques                                  | st delete this message                       | e and notify the sender and th  | s University immediately. Any disclosure, | copying, or distribution of this message, or | the taking of any   |
| In addition, the liability whatso                                      | University specifically denies any respon<br>over for any losses or damages that may            | slibility for the accuracy<br>be incurred or caused t | Informatio                      | gh University E-mail Facilitie<br>s information. | s. Any views and opinions expressed in the e | mail(s) are those of the author | (x), and do not necessarily represent the | views and opinions of the University. The Un | iversity accepts no |

#### **Purchase Requisition to Vendors (PRV) - Approval Notification**

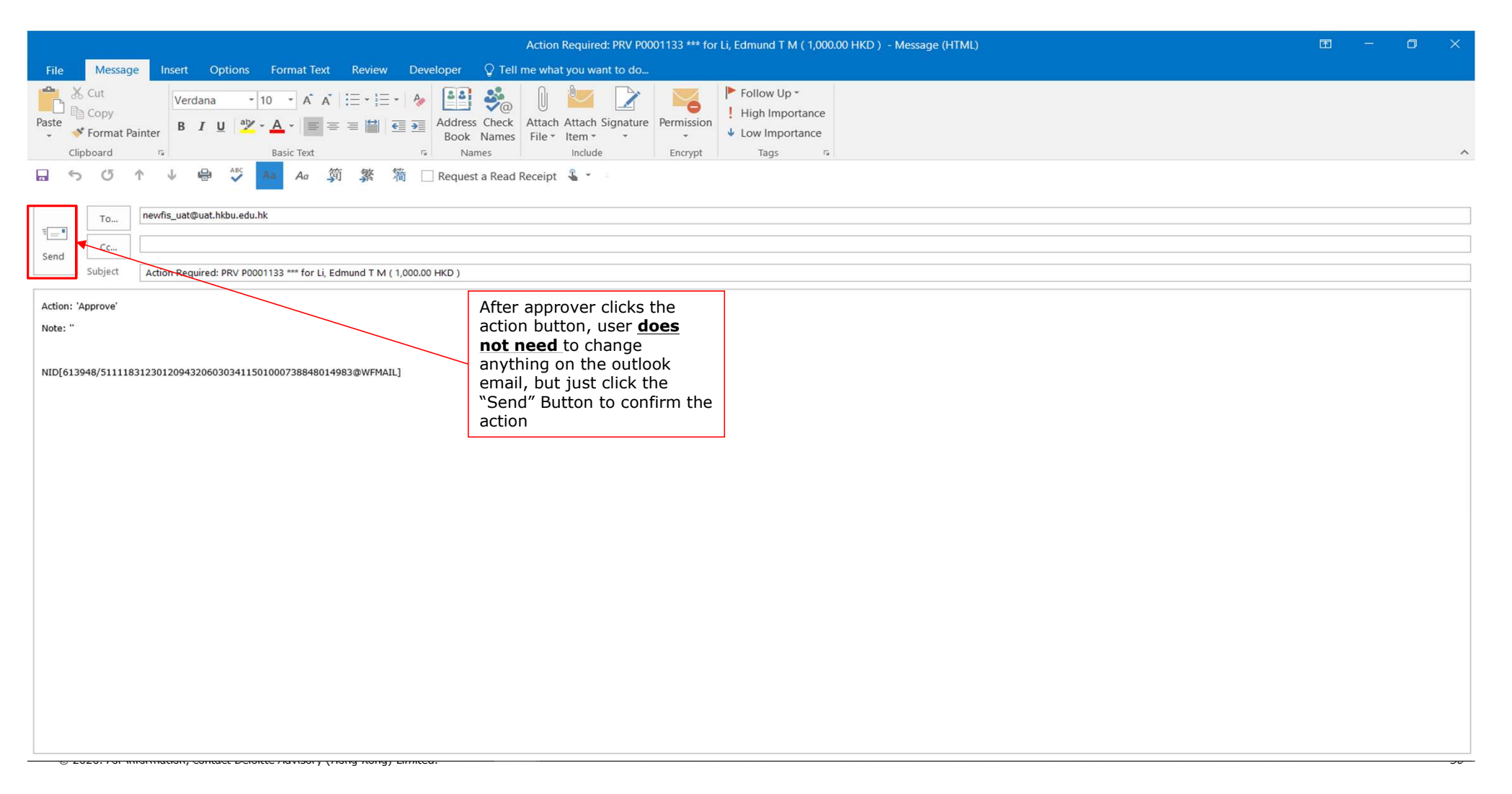

# **Reporting** HKBU PRV Listing Report For DEPT

© 2020 For information, contact Deloitte Advisory (Hong Kong) Limited

## **Purchase Requisition to Vendors Details Report**

| ORACLE' E-Business Suite                                                                                              |                                          |                                                                                                    |                       |                              | * 🌣 🦨                  | Logged In As SET | rup 🥐 (    | ע                            |                           |
|----------------------------------------------------------------------------------------------------|------------------------------------------|----------------------------------------------------------------------------------------------------|-----------------------|------------------------------|------------------------|------------------|------------|------------------------------|---------------------------|
| Home                                                                                                    |                                          |                                                                                                    |                       |                              |                        | 2                | . h mait   |                              |                           |
| HKBU PA Preparer                                                                                                    | ^ Worklist                               | ORACLE'                                                                                                    |                       |                              |                        | Request          | udmit<br>" | Ф 🗘 🕥 чит                    |                           |
| HKBU PO Administrator     Imit HKBU PO Batch Job     Imit HKBU PO Manager     Imit HKBU PO User     Imit HKBU PO User | From A                                   | Requests Request Ownry Type AllMy Requests Go Go Go                                                          |                       |                              |                        |                  | Ad         | vanced Search Submit Request |                           |
| ► HKBU PR Report (FO)                                                                                                 | Terry H                                  | Requests Summary Table Refresh                                                                               |                       |                              |                        |                  |            | 4 Previous 1-10 V Next 10 V  |                           |
|                                                                                                    | Terry H                                  | Request ID 🗠 Name 🗠                                                                                          | Phase 🛆               | Status                       | Scheduled Date 🛆       | Details          | Output 🗠   | Republish 🗠                  |                           |
| HKBU PRC BUCS GL Manager                                                                                              |                                          | 11227479 HKBU PRV Listing Report For DEPT                                                                    | Pending               | Normal                       | 13-Nov-2020 16:50:24   |                  |            | 6                            |                           |
| E HKBU PRC BUCS GL USA                                                                                                | E                                        | 11227478 HKBU GL Encumbrance Journal Import (OIE & PRV)                                                      | Pending               | Scheduled                    | 13-Nov-2020 16:55:00   |                  |            | 0                            |                           |
| HKBU PRC GL Administrator                                                                                             | E                                        | 11227477 Journal Import                                                                                      | Completed             | Normal                       | 13-Nov-2020 16:50:02   |                  | đ          | 6                            |                           |
| HKBU PRC GL Manager                                                                                                   | E                                        | 11227473 H Schedule Request: Define Select program (rep                                                      | ort) nam              | ie                           |                        |                  |            |                              | Manage Schedule Cage I Co |
| HKBU PRV FO                                                                                                    | Raymond, Raymlee E                       | 11227471 H * Indicates required field                                                                        |                       |                              |                        |                  |            | 5                            |                           |
| HKBU PRV Report (by SR)                                                                                               | E                                        | 11227469 H Personalize "Request Submission Program Train Station"<br>Personalize Table Layout: (tableLayout) | <                     |                              |                        |                  |            | Click "Con                   | tinue"                    |
| E HKBU PRV User                                                                                                    | Kum, Devon F S                           | 11227463 H  New Request                                                                                      |                       |                              |                        |                  |            |                              |                           |
| HKBU SCE GL User                                                                                                    | Chan, Ling H L E                         | 11227460 H Copy Request                                                                                      |                       |                              |                        |                  |            |                              |                           |
| HKBU SCM (All Offices) Financial Reports                                                                              | E                                        | 11227454 H Program Name Inkbu Pky Listing Report For DEPT                                                    | 24                    |                              |                        |                  |            |                              |                           |
| HKBU Subs GL Administrator                                                                                            | Wong, William W L                        | 11227452 H                                                                                                   |                       |                              |                        |                  |            |                              |                           |
| HKBU Subs GL Manager                                                                                                  | Raymond, Raymlee E                       | Refresh                                                                                                    |                       |                              |                        |                  |            |                              |                           |
| HKBU Subs GL User                                                                                                    | Raymond, Raymlee E                       | NLS Settings Parameters Layout Notification Print Options De                                                 | livery Options Schedu | leOptions                    |                        |                  |            |                              |                           |
| HKBU Subs HKBUI GLUser                                                                                                | Kum, Devon F S E                         |                                                                                                    |                       | Preparer                     | Chen, Terry (FO) y Q   | 1                |            |                              |                           |
| HKBU TPBD AP Invoice User                                                                                             | Vong, William W L E                      |                                                                                                    |                       | Contact Person<br>Supplier   | Crien, terry (FO) 🚽 9, | ,                |            |                              |                           |
|                                                                                                    | Raymond, Raymlee E<br>Raymond, Raymlee E | 4<br>Enter submissio                                                                                         | n                     | Fund From                    | 11 <sub>11</sub> Q,    |                  |            |                              |                           |
|                                                                                                    | E                                        | Enter Submissio                                                                                              | ''   <b> </b>         | Fund To                      | RG(NR)                 |                  |            |                              |                           |
|                                                                                                    |                                          | parameter                                                                                                    |                       |                              | RG(NR)                 |                  |            |                              |                           |
|                                                                                                    | TIP Vacation Rules                       |                                                                                                    |                       | CCtr From                    | 2531 <sub>3</sub> Q    |                  |            |                              |                           |
|                                                                                                    |                                          |                                                                                                    |                       | CCtr To                      | 2531 <sub>3</sub> Q    |                  |            |                              |                           |
|                                                                                                    |                                          |                                                                                                    |                       | Acount From                  | al Q                   |                  |            |                              |                           |
|                                                                                                    |                                          |                                                                                                    |                       | Account To                   |                        |                  |            |                              |                           |
|                                                                                                    |                                          |                                                                                                    |                       | Project From                 | ,                      |                  |            |                              |                           |
|                                                                                                    |                                          |                                                                                                    |                       | Interfund From               | 00 <u>u</u> Q          |                  |            |                              |                           |
|                                                                                                    |                                          |                                                                                                    |                       | Interfund To                 | Default                |                  |            |                              |                           |
|                                                                                                    |                                          |                                                                                                    |                       |                              | Default                |                  |            |                              |                           |
|                                                                                                    |                                          |                                                                                                    |                       | GL Date From                 | 5a                     |                  |            |                              |                           |
|                                                                                                    |                                          |                                                                                                    |                       | Status                       | 10                     | 2 Q              |            |                              |                           |
|                                                                                                    |                                          |                                                                                                    |                       |                              |                        |                  |            |                              |                           |
|                                                                                                    |                                          |                                                                                                    |                       | Pay Date From                | Fø.                    |                  |            |                              |                           |
|                                                                                                    |                                          |                                                                                                    |                       | Pay Date From<br>Pay Date To | 50<br>50               |                  |            |                              |                           |

#### **Purchase Requisition to Vendors Details Report**

| ORACLE                                                          |                                                         | <u>_</u> ^ 🛇 ★   | 🔅 🥬   Logged in As SETUP 🥎     | С<br>U           |                                |
|-----------------------------------------------------------------|---------------------------------------------------------|------------------|--------------------------------|------------------|--------------------------------|
| ·                                                               |                                                         | 5 Click »Suk     |                                |                  |                                |
| 0                                                               |                                                         |                  | omit                           |                  |                                |
| Define                                                          |                                                         | Review           |                                |                  |                                |
| Schedule Request: Review                                        |                                                         |                  | Manage Schedule Cancel Bick S  | iubmit           |                                |
| Name                                                            |                                                         |                  |                                |                  |                                |
| Concurrent Program Name HKBU Expense Claims Lis<br>Request Name | sting Report For DEPT                                   |                  |                                |                  |                                |
| Operating Unit HKBU_OU                                          | ORACLE                                                  |                  |                                |                  | 💕 🕴 Logged in As SETUP 🥎 🕛     |
| Language Territory Numeric Character Sort                       |                                                         |                  |                                |                  |                                |
| American English Hong Kong ., Binary S                          | Pequete                                                 |                  | $\overline{7}$                 |                  |                                |
| Parameters                                                      | Requests                                                | 6 Wait until the | Cli                            | ck "Output" icon |                                |
|                                                                 |                                                         |                  | wh                             | hen the job is   | Advanced Search Submit Request |
| Preparer                                                        | Request Query Type All My Requests                      | pilase is        | fin                            | iched            |                                |
| Requestor                                                       | Requests Summary Table                                  | 'Completed'      |                                | Isileu           | d Provinue 1.10 Next 10 h      |
| Fund From<br>Fund To                                            | Request ID 	Name                                        | Phase 🛆          | Status Scheduled Date A        | Details          |                                |
| CCtr From                                                       | 11227501 HKBU Expense Claims Listing Report For DEPT    | Pending          | Normal 13-Nov-2020 16:59:52    |                  | Q.                             |
| CCtr To                                                         | 11227499 HKBI Expanse Claims Listing Report For DEPT    | Completed        | Normal 13-Nov-2020 16:59:45    |                  |                                |
| Account To                                                      | 11227405 HKDI Event DDV to Davables                     | Completed        | Warning 12 Nov 2020 10:50:45   | 1229             | 600 Da                         |
| Project From                                                    | 11227430 HKb0 Export PKV to Payables                    | Completed        | Warning 13-Nov-2020 10:57:41   | 199              | 6 <sup>3</sup> 56              |
| Interfund From                                                  | 1122/494 Program - Automatic Posting                    | Completed        | Normai 13-N0V-2020 16:56:57    |                  | 8 <sup>4</sup> 66              |
| Interfund To                                                    | 11227492 HKBU GL Encumbrance Journal Import (OIE & PRV) | Pending          | Scheduled 13-Nov-2020 17:00:00 | 1991             | 64                             |
| Submission Date From<br>Sumbmission Date To                     | 11227484 HKBU GL Encumbrance Journal Import (OIE & PRV) | Completed        | Normal 13-Nov-2020 16:52:47    |                  | 80 B.                          |
| GL Date From                                                    | 11227483 HKBU PRV Listing Report For DEPT               | Completed        | Normal 13-Nov-2020 16:52:22    |                  | <i>8</i>                       |
| GL Date To<br>Sample                                            | 11227479 HKBU PRV Listing Report For DEPT               | Completed        | Normal 13-Nov-2020 16:50:24    | (199)            | en 💀                           |
| Status                                                          | 11227478 HKBU GL Encumbrance Journal Import (OIE & PRV) | Completed        | Normal 13-Nov-2020 16:55:00    | 198              | So So                          |
| Schedule                                                        | 11227477 Journal Import                                 | Completed        | Normal 13-Nov-2020 16:50:02    | 199              | &                              |
|                                                                 | Refresh                                                 |                  |                                |                  | 4 Previous 1-10 🔽 Next 10 🕨    |
| Recurrence Never Repeats                                        |                                                         |                  |                                |                  |                                |
| Increment Dates No                                              |                                                         |                  |                                |                  |                                |
| Recalculate Default Parameters No                               |                                                         |                  |                                |                  |                                |
| Layout                                                          |                                                         |                  |                                |                  |                                |
|                                                                 |                                                         |                  |                                |                  |                                |
|                                                                 |                                                         |                  |                                |                  |                                |
|                                                                 |                                                         |                  |                                |                  |                                |
|                                                                 |                                                         |                  |                                |                  |                                |
|                                                                 |                                                         |                  |                                |                  |                                |
|                                                                 |                                                         |                  |                                |                  |                                |
|                                                                 |                                                         |                  |                                |                  |                                |
|                                                                 |                                                         |                  |                                |                  |                                |
|                                                                 |                                                         |                  |                                |                  |                                |
|                                                                 |                                                         |                  |                                |                  |                                |
|                                                                 |                                                         |                  |                                |                  |                                |

## **PRV Listing Report (For DEPT)**

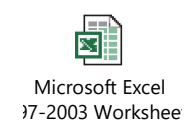

|                      |                        |                              |                    |                            |                                         |                    |              |                | Hong Ko              | ng Baptist University               |                       |                  |                       |            |                        |                               |              |                                                   |                                  |                                |                             |                           |              |
|----------------------|------------------------|------------------------------|--------------------|----------------------------|-----------------------------------------|--------------------|--------------|----------------|----------------------|-------------------------------------|-----------------------|------------------|-----------------------|------------|------------------------|-------------------------------|--------------|---------------------------------------------------|----------------------------------|--------------------------------|-----------------------------|---------------------------|--------------|
|                      |                        |                              |                    |                            |                                         |                    |              |                | PRV Listi            | ng Report (For DEPT)                |                       |                  |                       |            |                        |                               |              |                                                   |                                  |                                |                             |                           |              |
|                      |                        |                              |                    |                            |                                         |                    |              |                |                      |                                     |                       |                  |                       |            |                        |                               |              |                                                   |                                  |                                |                             |                           | _            |
|                      |                        |                              |                    |                            |                                         |                    |              | <u></u>        |                      |                                     |                       |                  |                       |            |                        |                               |              |                                                   |                                  |                                |                             |                           |              |
| PRV Report<br>Number | Preparer               | Supplier                     | Supplier<br>Number | Suggested Supplier<br>Name | Suggested<br>Supplier Payment<br>Method | PRV Line<br>Number | Invoice Date | Invoice Number | Original<br>Currency | Line Amount in<br>Original Currency | Exchange<br>Rate Type | Exchange<br>Rate | Line Amount<br>in HKD | Category   | Item Description       | PRV<br>Distribution<br>Number | GL Date      | PRV Distribution<br>Amount (Original<br>Currency) | PRV Distribution<br>Amount (HKD) | Charge Account                 | Encumbrance<br>Amount (HKD) | Actual<br>Amount<br>(HKD) | Pendin<br>By |
| P0000099             | Chen, Terry (FO)       | 3M HONG KONG LTD             | 918                |                            |                                         | 1                  | 12-10-2020   | 3M2020111601   | HKD                  | 100.00                              |                       |                  | 100.00                | A01.03.020 | TEST                   |                               | 1 16-11-2020 | 100.00                                            | 100.00                           | 11.11.2531.381110.000000.00.00 |                             |                           |              |
| P0000088             | Chen, Terry (FO)       | PCCW-HKT LIMITED             | 4007               |                            |                                         | 1                  | 13-11-2020   | 1275           | HKD                  | 1,000.00                            |                       |                  | 1,000.00              | A01.01.010 | test                   |                               | 1 13-11-2020 | 1,000.00                                          | 1,000.00                         | 11.11.2531.375310.000000.00.00 |                             |                           |              |
| P0000085             | Chen, Terry (FO)       | PCCW-HKT LIMITED             | 4007               |                            |                                         | 1                  | 10-11-2020   | 1274           | HKD                  | 100.00                              |                       |                  | 100.00                | A01.01.010 | test                   |                               | 1 13-11-2020 | 100.00                                            | 100.00                           | 11.11.2531.375310.000000.00.00 |                             |                           |              |
| P0000083             | Chen, Terry (FO)       | PCCW-HKT LIMITED             | 4007               |                            |                                         | 1                  | 11-11-2020   | 1272           | HKD                  | 100.00                              |                       |                  | 100.00                | A01.01.010 | test                   |                               | 1 13-11-2020 | 100.00                                            | 100.00                           | 11.52.8111.512150.600000.00.00 |                             |                           |              |
| P0000076             | Chen, Terry (FO)       | PCCW-HKT LIMITED             | 4007               |                            |                                         | 1                  | 11-11-2020   | 1194           | HKD                  | 10,000.00                           |                       |                  | 10,000.00             | A01.01.010 | test                   |                               | 1 11-11-2020 | 10,000.00                                         | 10,000.00                        | 11.52.8712.385310.645544.00.00 |                             |                           |              |
| P0000075             | Chen, Terry (FO)       | PCCW-HKT LIMITED             | 4007               |                            |                                         | 1                  | 11-11-2020   | TEST           | HKD                  | 100.00                              |                       |                  | 100.00                | A01.01.010 | test                   |                               | 1 11-11-2020 | 100.00                                            | 100.00                           | 11.11.2531.375310.000000.00.00 |                             |                           |              |
| P0000058             | Chen, Terry (FO)       | PCCW-HKT LIMITED             | 4007               |                            |                                         | 1                  | 11-11-2020   | T123           | HKD                  | 1,000.00                            |                       |                  | 1,000.00              | A01.01.010 | Test create report     |                               | 1 11-11-2020 | 1,000.00                                          | 1,000.00                         | 11.11.2531.375310.000000.00.00 |                             |                           |              |
| P0000055             | Chen, Terry (FO)       | MARWAN MICHEL KRAIDY         | 17086              |                            |                                         | 1                  | 11-11-2020   | 1273           | HKD                  | 10,000.00                           |                       |                  | 10,000.00             | A01.01.010 | test                   |                               | 1 11-11-2020 | 10,000.00                                         | 10,000.00                        | 11.11.2531.375310.000000.00.00 |                             |                           |              |
| P0000053             | Chen, Terry (FO)       | MARWAN MICHEL KRAIDY         | 17086              |                            |                                         | 1                  | 11-11-2020   | 1273           | HKD                  | 10,000.00                           |                       |                  | 10,000.00             | A01.01.010 | test                   |                               | 1 11-11-2020 | 10,000.00                                         | 10,000.00                        | 11.11.2531.375310.000000.00.00 |                             |                           |              |
| P0000051             | Wong, William W L (FO) | 7-ELEVEN HONG KONG           | 12198              |                            |                                         | 1                  | 10-11-2020   | 4454QQQ        | HKD                  | 1.00                                |                       |                  | 1.00                  | A01.01.010 | AA                     |                               | 1 11-11-2020 | 1.00                                              | 1.00                             | 11.11.2531.375310.000000.00.00 |                             |                           |              |
| P0000021             | Chen, Terry (FO)       | PCCW-HKT LIMITED             | 4007               |                            |                                         | 1                  | 09-10-2020   | 1264           | HKD                  | 100.00                              |                       |                  | 100.00                | A01.01.010 | test                   |                               | 1 09-10-2020 | 100.00                                            | 100.00                           | 11.11.2531.375310.000000.00.00 |                             | 100.00                    | j l          |
| P0000019             | Chen, Terry (FO)       | LIN KAN JIN DENNIS           | 17088              |                            |                                         | 1                  | 09-11-2020   | 1292           | HKD                  | 120.00                              |                       |                  | 120.00                | A01.01.010 | test one time supplier |                               | 1 09-11-2020 | 120.00                                            | 120.00                           | 11.11.2531.375310.000000.00.00 | 120.00                      |                           |              |
| P0000018             | Chen, Terry (FO)       | LIN KAN JIN DENNIS           | 17088              |                            |                                         | 1                  | 09-11-2020   | 1291           | HKD                  | 120.00                              |                       |                  | 120.00                | A01.01.010 | test one time supplier |                               | 1 09-11-2020 | 120.00                                            | 120.00                           | 11.11.2531.375310.000000.00.00 | 120.00                      |                           |              |
| P0000016             | Wong, William W L (FO) |                              |                    | RL Test sugg supp          | AutoPay                                 | 1                  | 08-10-2020   | R53433         | HKD                  | 1,000.00                            |                       |                  | 1,000.00              | A01.01.010 | test                   |                               | 1 09-11-2020 | 1,000.00                                          | 1,000.00                         | 11.11.2531.375310.000000.00.00 |                             |                           |              |
| P0000014             | Chan, Ivan H F (FO)    | ARTSBERG ENTERPRISE LTD.     | 5                  |                            |                                         | 1                  | 01-10-2020   | T434334        | HKD                  | 78,787.00                           |                       |                  | 78,787.00             | A01.01.010 | rest                   |                               | 1 09-11-2020 | 78,787.00                                         | 78,787.00                        | 11.11.2531.381110.000000.00.00 |                             |                           |              |
| P0000013             | Chen, Terry (FO)       | PCCW-HKT LIMITED             | 4007               | PCCW-HKT LIMITED           | AutoPay                                 | 1                  | 19-10-2020   | AA2020111101   | HKD                  | 180.00                              |                       |                  | 180.00                | A01.01.011 | tEST                   |                               | 1 11-11-2020 | 180.00                                            | 180.00                           | 11.11.2531.592570.000000.00.00 |                             |                           |              |
| P0000012             | Wong, William W L (FO) | 9 & NINE (HK) TRADING CO LTD | 812                |                            |                                         | 1                  | 02-11-2020   | 3.54365E+14    | HKD                  | 1.00                                |                       |                  | 1.00                  | A01.01.010 | wwqr                   |                               | 1 09-11-2020 | 1.00                                              | 1.00                             | 11.11.2531.375310.000000.00.00 |                             |                           |              |
| P0000011             | Chen, Terry (FO)       | PCCW-HKT LIMITED             | 4007               |                            |                                         | 1                  | 09-11-2020   | 110911         | HKD                  | 100.00                              |                       |                  | 100.00                | A01.01.010 | test                   |                               | 1 09-11-2020 | 100.00                                            | 100.00                           | 11.11.2531.375310.000000.00.00 |                             |                           |              |
| P0000008             | Chen, Terry (FO)       |                              |                    | test1109                   | AutoPay                                 | 1                  | 09-11-2020   | 1251           | HKD                  | 100.00                              |                       |                  | 100.00                | A01.01.010 | test                   |                               | 1 09-11-2020 | 100.00                                            | 100.00                           | 11.11.2531.375310.000000.00.00 |                             |                           |              |
| P0000003             | Chen, Terry (FO)       | PCCW-HKT LIMITED             | 4007               |                            |                                         | 1                  | 07-11-2020   | 1268           | HKD                  | 100.00                              |                       |                  | 100.00                | A01.01.010 | test                   |                               | 1 09-11-2020 | 100.00                                            | 100.00                           | 11.11.2531.375310.000000.00.00 |                             |                           |              |
|                      |                        |                              |                    |                            |                                         |                    |              |                |                      |                                     |                       |                  |                       |            |                        |                               |              |                                                   |                                  |                                |                             |                           | -            |
|                      |                        |                              |                    |                            |                                         |                    |              |                |                      |                                     |                       |                  |                       |            |                        |                               |              |                                                   |                                  |                                |                             |                           |              |
|                      |                        |                              |                    |                            | 2                                       |                    |              | 3              | ••••                 | nd of Report***                     |                       |                  |                       |            |                        |                               |              |                                                   | 0                                |                                |                             |                           | +            |

@ 2020. For information, contact Deloitte Advisory (Hong Kong) Limited.

## **Rollout and cut-off arrangements of the i-Expense module**

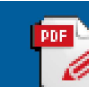

**Cut-over arrangements** 

Memo on rollout of Oracle i-Expense.pdf

- Paper RR form will not be supported after i-Expense rollout.
- A grace period of one month, i.e. by 28 Feb 2021, will be allowed.

#### **One-level up approval and self-consumed expenditures**

- One-level up approval from supervisor required for all staff expense claims and PRV regardless of fund sources and amount.
- New policy can be found in <u>FO website</u>

#### Timely submission of staff expense claims and reimbursement requests

- All staff expense claims and PRV should be submitted via the i-Expense module within 180 calendar days.
- Late submission beyond 180 calendar days is allowed only until 30 June 2021 (grace period of 5 months).

#### Sample checking of original receipts/invoices

• Sampled claims will need to submit the original receipts/invoices to FO within 30 calendar days, failing which the claims will be declined.

#### **Delegation of approval authority**

• Only allow simple and standardised delegation in three authorisation thresholds, i.e. \$6,000, \$12,000 and \$25,000.

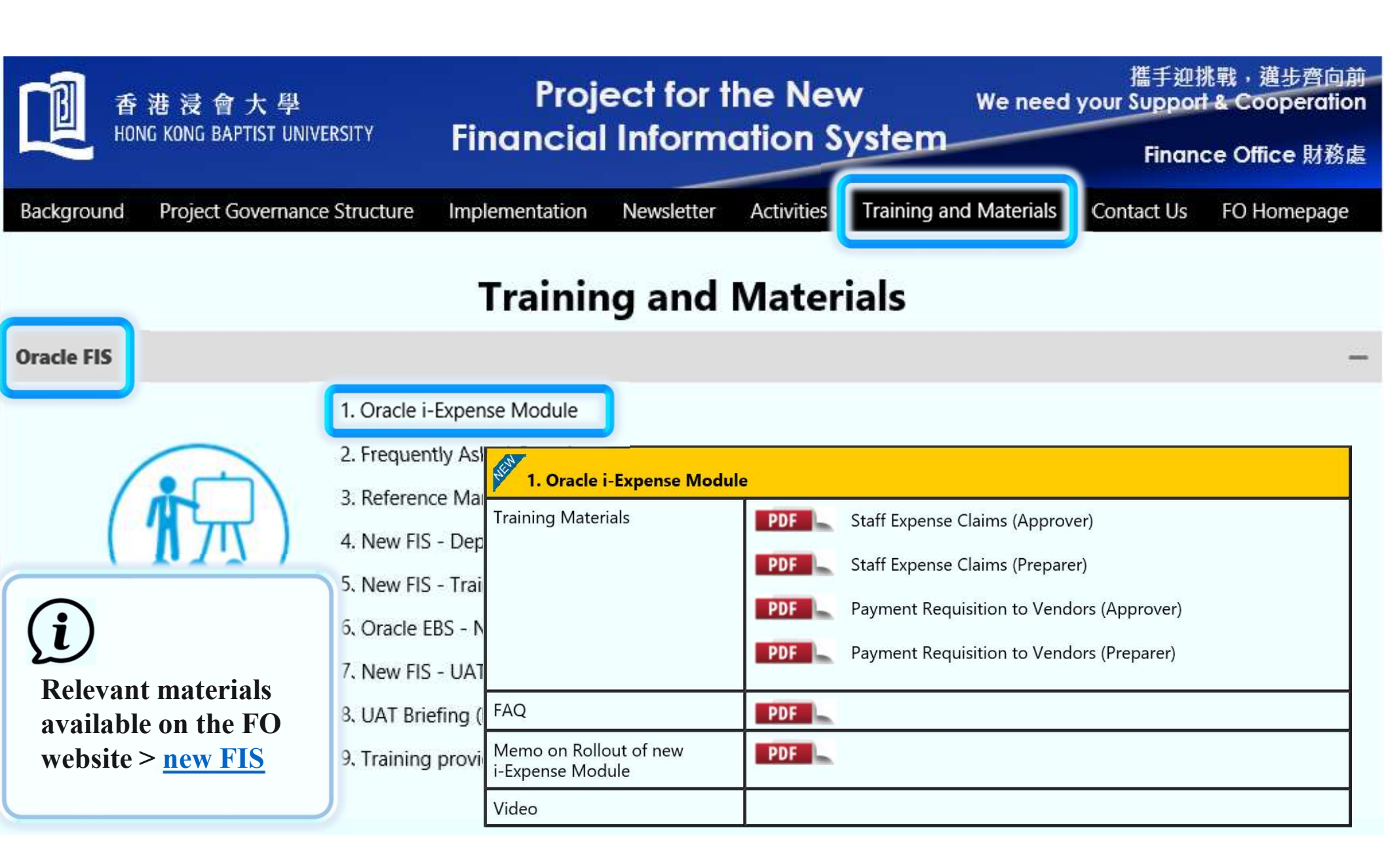

![](_page_36_Figure_0.jpeg)

#### **Contact Us**

# We welcome your kind feedbacks, comments and enquiries

![](_page_37_Figure_2.jpeg)